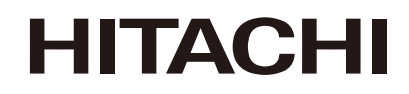

# TECHNICAL CATALOGUE

MONO SPLIT

RAK-VJ25PHAT RAK-VJ35PHAT

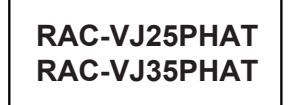

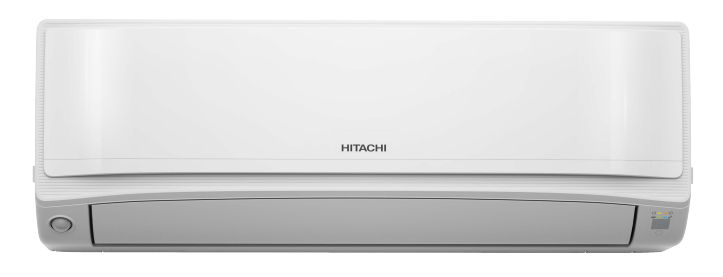

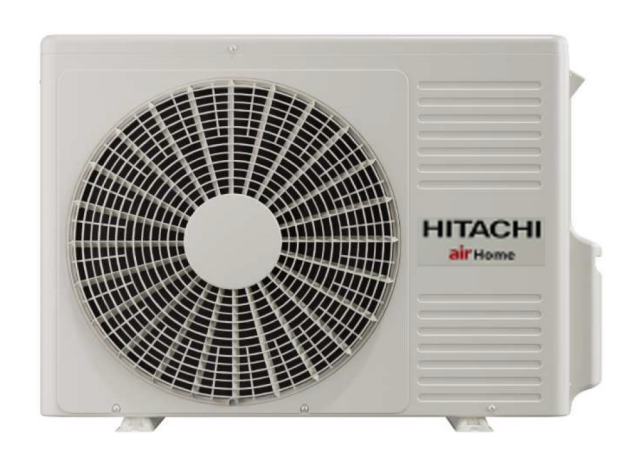

# HITACHI

Specifications in this catalogue are subject to change without prior notice in order for HITACHI to bring in the latest innovations to their customers

Whilst every effort is made to ensure that all dimensions and specifications are correct, any printers' error not rectified are outside the control of HITACHI, who cannot be held responsible for the same

# CONTENTS

| CONTE  | NTS                                                  | 1  |
|--------|------------------------------------------------------|----|
| 1      | SPECIFICATIONS                                       | 2  |
| 2      | DIMENSIONAL DATA                                     | 4  |
| 3      |                                                      | 6  |
| 3.1.   | CAPACITY CHARACTERISTIC CURVES                       | 6  |
| 3.2.   | CORRECTION FACTORS ACCORDING TO PIPING LENGTH        | 8  |
| 3.3.   | CORRECTION FACTORS ACCORDING TO DEFROSTING OPERATION | 9  |
| 4      | SOUND DATA                                           | 10 |
| 5      | WORKING RANGE                                        | 12 |
| 5.1.   | POWER SUPPLY                                         | 12 |
| 5.2.   | WORKING RANGE                                        | 12 |
| 6      |                                                      | 13 |
| 6.1.   | INDOOR UNIT                                          | 13 |
| 6.2.   | OUTDOOR UNIT                                         | 13 |
| 7      |                                                      | 14 |
| 8      | REFRIGERANT CYCLE                                    | 16 |
| 9      | CONTROL AND FUNCTION                                 | 17 |
| 9.1.   | RC-AGU1EA0G                                          | 17 |
| 9.2.   | HOW TO SET UP FROM SERVICE SETTING MODE              | 18 |
| 9.3.   | HOW TO OPERATE THE HHRC METHOD                       | 19 |
| 9.4.   | SERVICE SETTING ITEM USED FOR HHRC                   | 20 |
| 9.5.   | BUZZER SOUNDING FOR SHOWING ERROR CONTENTS           | 22 |
| 9.6.   |                                                      | 23 |
| 9.7.   |                                                      | 23 |
| 9.7.1. |                                                      | 23 |
| 9.7.2. |                                                      | 25 |
| 10     | OPTION LIST                                          | 26 |
| 10.1   | WIRED REMOTE CONTROL                                 | 26 |
| 10.1.1 | SHIFT VALUE                                          | 26 |
| 10.1.2 | ERROR CODE INFORMATION                               | 27 |
| 10.2   | H-LINK ADAPTOR                                       | 29 |
| 10.2.1 | SAFETY SUMMARY                                       | 29 |
| 10.2.2 | INSTALLATION WORK                                    | 29 |
| 10.2.3 | ELECTRICAL WIRING                                    | 30 |
| 10.2.4 | DIP SWITCH SETTING                                   | 31 |
| 10.2.5 | TEST RUN                                             | 32 |
| 10.3   | DRY CONTACT APPLICATION                              | 33 |

## **1 SPECIFICATIONS**

## 1.1. WALL TYPE

| INDOOR                                                     | Unit    | RAK-VJ25PHAT                                                                                                    | RAK-VJ35PHAT                                                                                                    |
|------------------------------------------------------------|---------|----------------------------------------------------------------------------------------------------|----------------------------------------------------------------------------------------------------|
| Nominal capacity adjustable                                |         | no                                                                                                    | no                                                                                                    |
| Nominal Cooling capacity (min - max)                       | kW      | 2.50 (1.00 - 3.50)                                                                                                    | 3.50 (1.00- 4.20)                                                                                                    |
| Cooling sensible capacity                                  | kW      | 2.20                                                                                                    | 2.85                                                                                                    |
| Nominal Heating capacity (min - max)                       | kW      | 3.20 (1.00- 5.00)                                                                                                    | 3.80 (1.00- 5.30)                                                                                                    |
| Heating capacity (H2)                                      | kW      | 3.4                                                                                                    | 4.0                                                                                                    |
| Noise level cooling (sound pressure) (SL / L / M / H / SH) | dB(A)   | 20/24/33/38/40                                                                                                    | 20/26/36/41/42                                                                                                    |
| Noise level heating (sound pressure) (SL / L / M / H / SH) | dB(A)   | 20/23/34/39/41                                                                                                    | 22/27/36/42/44                                                                                                    |
| Noise level (sound power)                                  | dB(A)   | 54                                                                                                    | 56                                                                                                    |
| Air flow cooling mode (SH / H / M / L / SL)                | I / Sec | 167/148/97/67/65                                                                                                    | 185/165/115/77/65                                                                                                    |
| Air flow heating mode (SH / H / M / L / SL)                | I / Sec | 202/195/133/100/77                                                                                                    | 233/209/162/128/86                                                                                                    |
| Fan Motor                                                  | w       | 18                                                                                                    | 18                                                                                                    |
| Dehumidification                                           | l/h     | 1.4                                                                                                    | 1.6                                                                                                    |
| Dimensions (H x W x D)                                     | mm      | 280 x 780 x 227                                                                                                    | 280 x 780 x 227                                                                                                    |
| Weight                                                     | kg      | 8.6                                                                                                    | 8.6                                                                                                    |
| Colour                                                     |         | star white *ZYY8001                                                                                                    | star white *ZYY8001                                                                                                    |
| Condensate Drain                                           | mm      | φ16                                                                                                    | φ16                                                                                                    |
| Running current (C/H) (Rated)                              | A       | 1.09∼5.30 (2.64) /<br>1.09∼5.30 (2.61)                                                                                           | 1.09~6.09 (3.60) /<br>1.09~6.96 (3.20)                                                                                           |
| Power supply                                               |         | 230~240V/1Ph/50Hz                                                                                                    | 230~240V/1Ph/50Hz                                                                                                    |
| Cable section (interconnection )                           | mm²     | 1.50x 3+EARTH/-                                                                                                    | 1.50x 3+EARTH/-                                                                                                    |
| Piping diameter (Liq / Gas)                                | Inch    | 1/4" / 3/8"                                                                                                    | 1/4" / 3/8"                                                                                                    |
| Drain diameter (ext)                                       | mm      | φ16                                                                                                    | φ16                                                                                                    |
| Remote control (standard/optional)                         |         | RC-AGS1EA0E/<br>RC-BGH1FA0G                                                                                                    | RC-AGS1EA0E/<br>RC-BGH1FA0G                                                                                                    |
| Filter                                                     |         |                                                                                                    |                                                                                                    |
| ACL Filter (standard/optiona/optiona)                      |         | Anti Virus Filter /<br>PM2.5 Treatment+Nano<br>Titanium Active Carbon Filter /<br>PM2.5 Treatment+Nano<br>Titanium Wasabi Filter | Anti Virus Filter /<br>PM2.5 Treatment+Nano<br>Titanium Active Carbon Filter /<br>PM2.5 Treatment+Nano<br>Titanium Wasabi Filter |
| ACL part name                                              |         | RFUAP005/RFUG8A689/RFUG8A601                                                                                                    | RFUAP005/RFUG8A689/RFUG8A601                                                                                                    |
| Pre-filter(Standard/Optional)                              |         | STAINLESS /-                                                                                                    | STAINLESS /-                                                                                                    |

## NOTE:

1. The nominal cooling and heating capacity is the combined capacity of the HITACHI standard split system, and are based on the EN 14511.

| <b>Operation Conditions</b>                                  |         | Cooling     | Heating |
|--------------------------------------------------------------|---------|-------------|---------|
| Indoor Air Inlet Temperature                                 | dB      | 27.0 °C     | 20.0 °C |
| Indoor All Intel Temperature                                 | WB      | 19.0 °C     | 15.0 °C |
| Outdoor Air Inlet                                            | dB      | 35.0 °C     | 7.0 °C  |
| Temperature                                                  | WB      | 24.0 °C     | 6.0 °C  |
| Piping Length: 5.0 meters; Pip<br>dB: Dry Bulb; WB: Wet Bulb | oing Li | ft: 0 meter |         |

- 2. The Sound Pressure Level is based on the following conditions:
- 0.8 meter beneath indoor height center
- 1 meter from Discharge grille

The above data was measured in an anechoic chamber. Please take into consideration reflected sound of your specific site

## 1.2. WALL TYPE

| OUTDOOR                                     | Unit           | RAC-VJ25PHAT                                             | RAC-VJ35PHAT                                             |
|---------------------------------------------|----------------|----------------------------------------------------------|----------------------------------------------------------|
| Nominal Cooling capacity (min - max)        | kW             | 2.50 (1.00 - 3.50)                                       | 3.50 (1.00- 4.20)                                        |
| Nominal Heating capacity (min - max)        | kW             | 3.20 (1.00- 5.00)                                        | 3.80 (1.00- 5.30)                                        |
| Nominal cooling power input (min - max)     | kW             | 0.485 (0.250 - 1.220)                                    | 0.825(0.250 - 1.400)                                     |
| Nominal heating power input (min - max)     | kW             | 0.620(0.250 - 1.200)                                     | 0.765(0.250 - 1.600)                                     |
| EER / COP                                   |                | 5.15/5.16                                                | 4.24/4.97                                                |
| TCSPF/HSPF(HOT/MIXED/LOLD)                  |                | Cooling(7.869/7.114/7.244)<br>Heating(5.508/5.167/4.734) | Cooling(6.924/6.410/6.743)<br>Heating(5.438/5.073/4.667) |
| STARS(HOT/MIXED/LOLD)                       |                | Cooling(6.0/5.5/5.5)<br>Heating(4.0/3.5/3.0)             | Cooling(5.0/4.5/5.0)<br>Heating(3.5/3.5/3.0)             |
| Noise level cooling (sound pressure)        | dB(A)          | 46                                                       | 48                                                       |
| Noise level heating (sound pressure)        | dB(A)          | 48                                                       | 50                                                       |
| Noise level (sound power)                   | dB(A)          | 60                                                       | 62                                                       |
| Air flow (Cooling / Heating)                | m³/h           | 1860/1620                                                | 1920/1620                                                |
| Dimensions (H x W x D)                      | mm             | 600×792×299                                              | 600×792×299                                              |
| Weight                                      | kg             | 36.5                                                     | 36.5                                                     |
| Colour (Munsell Code)                       |                | Beige (5Y7/2)                                            | Beige (5Y7/2)                                            |
| Power supply                                | V/Ph/Hz        | 220~240V/1Ph/50Hz                                        | 220~240V/1Ph/50Hz                                        |
| Recommended fuse size                       | A              | 15                                                       | 15                                                       |
| Cable section (power)                       | mm²            | 1.50x 2+EARTH                                            | 1.50x 2+EARTH                                            |
| Cable section (Interconnection)             | mm²            | 1.50x 3+EARTH                                            | 1.50x 3+EARTH                                            |
| Piping diameter (Liq / Gas)                 | Inch           | 1/4" / 3/8"                                              | 1/4" / 3/8"                                              |
| Minimum piping length                       | m              | 3                                                        | 3                                                        |
| Maximum piping length / height difference   | e m            | 20 / 15                                                  | 20 / 15                                                  |
| Current quantity of refrigerant / Chargeles | ss kg          | 0.980                                                    | 0.980                                                    |
| Chargeless length / Additional refrigerant  | charge m / g/m | 20/-                                                     | 20/-                                                     |
| Working range (cooling / heating)           | °C             | -10°C—46°C/-15°C—24°C                                    | -10°C—46°C/-15°C—24°C                                    |
| Refrigerant                                 |                | R32                                                      | R32                                                      |
| Condenser Fan                               |                | Propeller Fan                                            | Propeller Fan                                            |
| Туре                                        |                | ROTARY                                                   | ROTARY                                                   |
| Oil Charge                                  | mL             | 320±20                                                   | 320±20                                                   |
| Compressor Oil Type                         |                | ACS-68R or equivalent                                    | ACS-68R or equivalent                                    |
| Coil resistance                             | ο Ω            | 1.354 at 20°C                                            | 1.354 at 20°C                                            |
| Quantity                                    |                | 1                                                        | 1                                                        |

#### NOTE:

1. The Sound Pressure Level is based on the following conditions:

1 meter from the unit front surface and 1 meter from floor level
 The above data was measured in an anechoic chamber. Please take into consideration reflected sound of your specific site

## 2 DIMENSIONAL DATA

## 2.1. WALL TYPE: RAK-VJ25PHAT,RAK-VJ35PHAT

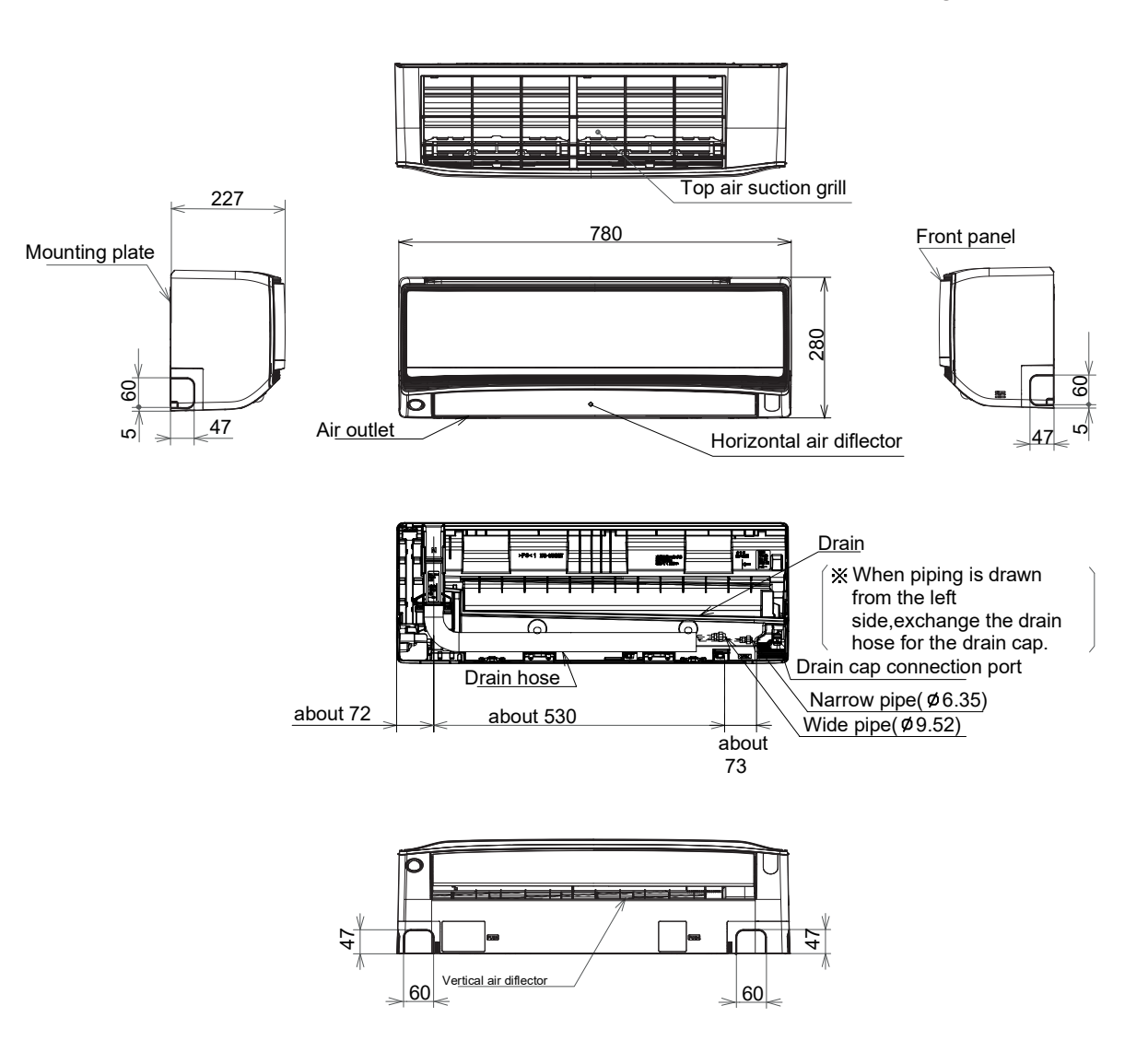

Unit: mm

## 2.2. WALL TYPE: RAC-VJ25PHAT,RAC-VJ35PHAT

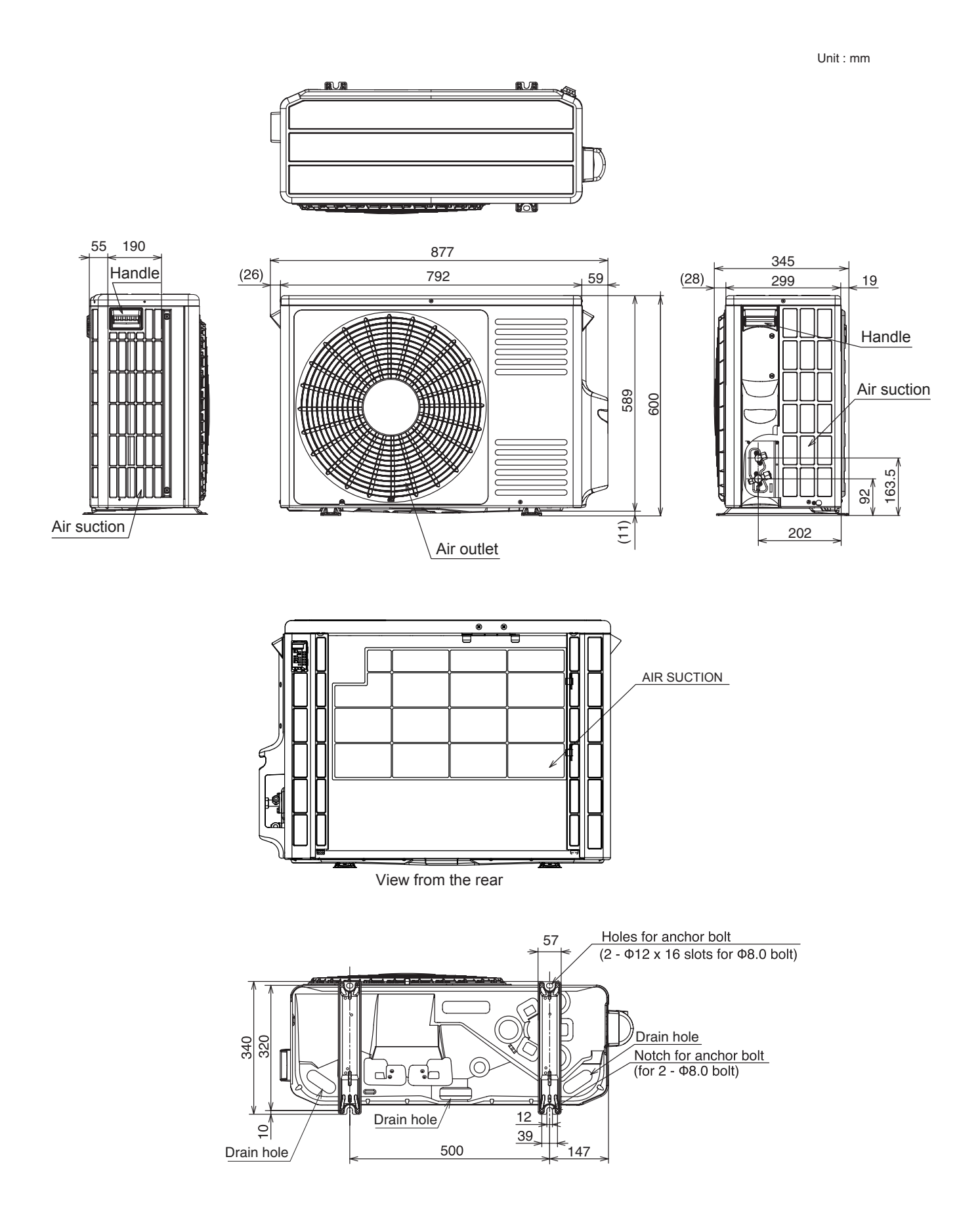

## **3 CAPACITIES TABLE**

#### 3.1. CAPACITY CHARACTERISTIC CURVES

The following charts show the characteristics of outdoor unit capacity, which corresponds with the operating ambient temperature of outdoor unit.

Conditions:

①Pipe length / height difference : 5m / 0m

2 Indoor fan speed at High mode

3Compressor at rated inverter frequency

(4) Capacity loss due to white frost and defrost operation is not included.

## 3.1.1. RAK-VJ25PHAT/RAC-VJ25PHAT

# COOLING [50Hz, 230V]

| INDO | OOR |      | OUTDOOR TEMPERATURE (°CDW) |     |      |      |     |      |      |     |      |      |     |      |      |     |      |      |     |      |      |     |
|------|-----|------|----------------------------|-----|------|------|-----|------|------|-----|------|------|-----|------|------|-----|------|------|-----|------|------|-----|
| EWB  | EDB |      | -10                        |     |      | 21   |     |      | 27   |     |      | 32   | -   |      | 35   |     |      | 40   | _   |      | 43   |     |
| °C   | °C  | TC   | SHC                        | PI  | TC   | SHC  | PI  | TC   | SHC  | PI  | TC   | SHC  | PI  | TC   | SHC  | PI  | TC   | SHC  | PI  | TC   | SHC  | PI  |
| 12.0 | 18  | 1779 | 1471                       | 247 | 2110 | 2055 | 308 | 1953 | 1896 | 363 | 2050 | 2002 | 446 | 1975 | 1914 | 466 | 1850 | 1804 | 500 | 1775 | 1716 | 519 |
| 14.0 | 20  | 1779 | 1471                       | 247 | 2267 | 2055 | 308 | 2110 | 1916 | 367 | 2200 | 2002 | 451 | 2125 | 1936 | 470 | 1975 | 1804 | 504 | 1900 | 1738 | 529 |
| 16.0 | 22  | 1779 | 1565                       | 251 | 2424 | 2055 | 312 | 2245 | 1916 | 371 | 2350 | 2002 | 456 | 2275 | 1936 | 480 | 2125 | 1804 | 514 | 2050 | 1738 | 534 |
| 18.0 | 25  | 1907 | 1678                       | 255 | 2582 | 2232 | 316 | 2380 | 2074 | 376 | 2500 | 2178 | 461 | 2400 | 2090 | 480 | 2250 | 1958 | 519 | 2150 | 1870 | 538 |
| 19.0 | 27  | 1971 | 1735                       | 259 | 2671 | 2351 | 320 | 2469 | 2173 | 380 | 2600 | 2288 | 466 | 2500 | 2200 | 485 | 2350 | 2068 | 519 | 2250 | 1980 | 538 |
| 22.0 | 30  | 2186 | 1716                       | 259 | 2963 | 2331 | 320 | 2739 | 2153 | 380 | 2875 | 2266 | 470 | 2775 | 2178 | 490 | 2500 | 2112 | 538 | 2325 | 2068 | 567 |
| 24.0 | 32  | 2336 | 1716                       | 263 | 3165 | 2331 | 324 | 2918 | 2153 | 384 | 3075 | 2266 | 470 | 2950 | 2178 | 495 | 2600 | 2156 | 553 | 2375 | 2134 | 587 |

# HEATING [50Hz, 230V]

| INDOOR |      |     |     |      |     |     |      |     |     | OU   | TDOOF | TEMP | ERATUR | RE (°CD | W)  |      |     |     |      |     |     |      |     |     |
|--------|------|-----|-----|------|-----|-----|------|-----|-----|------|-------|------|--------|---------|-----|------|-----|-----|------|-----|-----|------|-----|-----|
| EDB    | -15  |     |     | -10  |     |     | -7   |     |     | -5   |       |      | 0      |         |     | 7    |     |     | 10   |     |     | 15   |     |     |
| °C     | TC   | SHC | PI  | TC   | SHC | PI  | TC   | SHC | PI  | TC   | SHC   | PI   | TC     | SHC     | PI  | TC   | SHC | PI  | TC   | SHC | PI  | TC   | SHC | PI  |
| 16     | 2232 |     | 888 | 2545 |     | 919 | 2740 |     | 930 | 2818 |       | 878  | 3001   |         | 759 | 3237 |     | 571 | 3423 |     | 587 | 3759 |     | 612 |
| 18     | 2216 |     | 894 | 2529 |     | 925 | 2720 |     | 940 | 2795 |       | 891  | 2976   |         | 772 | 3218 |     | 596 | 3405 |     | 613 | 3730 |     | 641 |
| 20     | 2200 |     | 900 | 2513 |     | 931 | 2700 |     | 950 | 2771 |       | 903  | 2950   |         | 785 | 3200 |     | 620 | 3388 |     | 639 | 3700 |     | 670 |
| 22     | 2184 |     | 906 | 2497 |     | 937 | 2680 |     | 960 | 2748 |       | 915  | 2924   |         | 798 | 3182 |     | 644 | 3370 |     | 664 | 3670 |     | 699 |
| 24     | 2168 |     | 912 | 2481 |     | 944 | 2660 |     | 970 | 2725 |       | 927  | 2899   |         | 811 | 3163 |     | 669 | 3352 |     | 690 | 3641 |     | 728 |

EWB : Evaporator Wet Bulb temperature (°C) EDB : Evaporator Dry Bulb temperature (°C) (°CDB) : Outdoor Unit Inlet Air Dry Bulb Temperature (°C) TC : Total Capacity (W) SHC : Sensible Heating Capacity (W) PI : Power Input

6

### 3.1.2. RAK-VJ35PHAT/RAC-VJ35PHAT

# COOLING [50Hz, 230V]

| IND  | OOR |      | OUTDOOR TEMPERATURE (°CDW) |     |      |      |     |      |      |     |      |      |     |      |      |     |      |      |     |      |      |     |
|------|-----|------|----------------------------|-----|------|------|-----|------|------|-----|------|------|-----|------|------|-----|------|------|-----|------|------|-----|
| EWB  | EDB |      | -10                        |     |      | 21   |     |      | 27   |     |      | 32   |     |      | 35   |     |      | 40   |     |      | 43   | i   |
| °C   | °C  | TC   | SHC                        | PI  | TC   | SHC  | PI  | TC   | SHC  | PI  | TC   | SHC  | ΡI  | TC   | SHC  | PI  | TC   | SHC  | PI  | TC   | SHC  | PI  |
| 12.0 | 18  | 1909 | 1461                       | 323 | 2632 | 2371 | 466 | 2436 | 2189 | 550 | 2870 | 2594 | 759 | 2765 | 2480 | 792 | 2590 | 2337 | 850 | 2485 | 2223 | 883 |
| 14.0 | 20  | 1909 | 1461                       | 323 | 2828 | 2371 | 466 | 2632 | 2212 | 556 | 3080 | 2594 | 767 | 2975 | 2508 | 800 | 2765 | 2337 | 858 | 2660 | 2252 | 899 |
| 16.0 | 22  | 1909 | 1554                       | 328 | 3024 | 2371 | 473 | 2800 | 2212 | 563 | 3290 | 2594 | 776 | 3185 | 2508 | 817 | 2975 | 2337 | 875 | 2870 | 2252 | 908 |
| 18.0 | 25  | 2047 | 1667                       | 333 | 3220 | 2576 | 479 | 2968 | 2394 | 569 | 3500 | 2822 | 784 | 3360 | 2708 | 817 | 3150 | 2537 | 883 | 3010 | 2423 | 916 |
| 19.0 | 27  | 2116 | 1723                       | 338 | 3332 | 2713 | 485 | 3080 | 2508 | 576 | 3640 | 2964 | 792 | 3500 | 2850 | 825 | 3290 | 2679 | 883 | 3150 | 2565 | 916 |
| 22.0 | 30  | 2346 | 1704                       | 338 | 3696 | 2690 | 485 | 3416 | 2485 | 576 | 4025 | 2936 | 800 | 3885 | 2822 | 833 | 3500 | 2736 | 916 | 3255 | 2679 | 965 |
| 24.0 | 32  | 2507 | 1704                       | 343 | 3948 | 2690 | 491 | 3640 | 2485 | 582 | 4305 | 2936 | 800 | 4130 | 2822 | 842 | 3640 | 2793 | 941 | 3325 | 2765 | 998 |

# HEATING [50Hz, 230V]

| INDOOR |      |     |      |      |     |      |      |     |      | OU   | TDOOF | R TEMP | ERATU | RE (°CD | W)   |      |     |     |      |     |     |      |     |     |
|--------|------|-----|------|------|-----|------|------|-----|------|------|-------|--------|-------|---------|------|------|-----|-----|------|-----|-----|------|-----|-----|
| EDB    | -15  |     |      | -10  |     |      | -7   |     |      | -5   |       |        | 0     |         |      | 7    |     |     | 10   |     |     | 15   |     |     |
| °C     | TC   | SHC | PI   | TC   | SHC | PI   | TC   | SHC | PI   | TC   | SHC   | PI     | TC    | SHC     | PI   | TC   | SHC | PI  | TC   | SHC | PI  | TC   | SHC | PI  |
| 16     | 2838 |     | 1185 | 3276 |     | 1216 | 3548 |     | 1226 | 3598 |       | 1150   | 3711  |         | 975  | 3844 |     | 705 | 4104 |     | 720 | 4570 |     | 744 |
| 18     | 2819 |     | 1192 | 3257 |     | 1224 | 3524 |     | 1238 | 3570 |       | 1166   | 3680  |         | 991  | 3822 |     | 735 | 4083 |     | 752 | 4535 |     | 779 |
| 20     | 2800 |     | 1200 | 3238 |     | 1231 | 3500 |     | 1250 | 3543 |       | 1181   | 3650  |         | 1008 | 3800 |     | 765 | 4063 |     | 784 | 4500 |     | 815 |
| 22     | 2781 |     | 1208 | 3219 |     | 1239 | 3476 |     | 1262 | 3515 |       | 1196   | 3620  |         | 1024 | 3778 |     | 795 | 4042 |     | 815 | 4465 |     | 851 |
| 24     | 2762 |     | 1215 | 3200 |     | 1247 | 3452 |     | 1274 | 3488 |       | 1211   | 3589  |         | 1040 | 3756 |     | 825 | 4021 |     | 847 | 4430 |     | 886 |

EWB : Evaporator Wet Bulb temperature (°C) EDB : Evaporator Dry Bulb temperature (°C) (°CDB) : Outdoor Unit Inlet Air Dry Bulb Temperature (°C) TC : Total Capacity (W) SHC : Sensible Heating Capacity (W) PI : Power Input

#### 3.2. CORRECTION FACTORS ACCORDING TO PIPING LENGTH

Correction Factor for Cooling Capacity according to **Piping Length** 

The cooling capacity should be corrected according to the following formula:

- CCA: Actual Corrected Cooling Capacity (kcal/h)
- CC: Cooling Capacity in the Performance Table (kcal/h)
- Correction Factor Based on the F: Equivalent Piping Length

The correction factors are shown in the following figure.

Equivalent Piping Length for:

- One 90° Elbow is 0.5m.
- One 180° Curve is 1.5m.

н

Correction Factor for Heating Capacity according to Piping Length

The heating capacity should be corrected according to the following formula:

HCA= HC x F

- HCA: Actual Corrected Heating Capacity (kcal/h)
- Heating Capacity in the Performance HC: Table (kcal/h)
- F: Correction Factor Based on the Equivalent Piping Length

- H: Vertical Distance Between Indoor Unit and Outdoor Units in Meters
- L: Actual One-Way Piping Length Between Indoor Unit and Outdoor Unit in Meters
- EL: Equivalent Total Distance Between Indoor Unit and **Outdoor Unit in Meters** (Equivalent One-Way Piping Length)

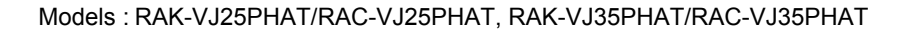

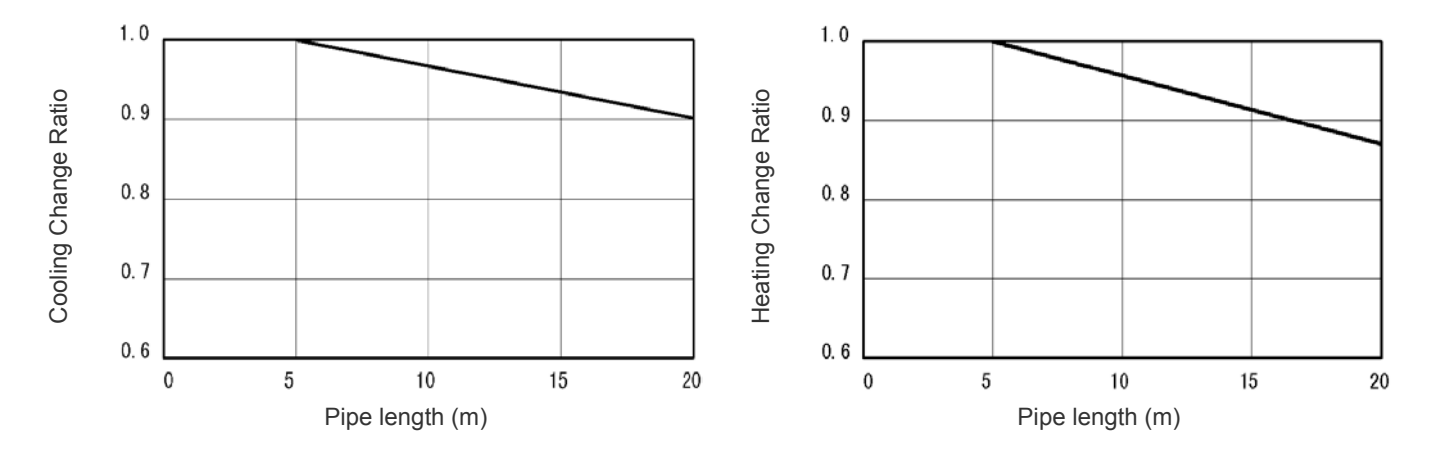

 $CCA = CC \times F$ 

8

## 3.3. CORRECTION FACTORS ACCORDING TO DEFROSTING OPERATION

The heating capacity in the preceding paragraph, excludes the condition of the frost or the defrosting operation period. In consideration of the frost or the defrosting operation, the heating capacity is corrected by the equation below.

Corrected heating capacity = Defrost Correction factor x unit capacity

| OUTDOOR TEMPERATURE (°CDB)              | -15  | -10  | -5   | 0    | 7   | 10  | 15  |
|-----------------------------------------|------|------|------|------|-----|-----|-----|
| Correction factor (humidity rate85% RH) | 0.85 | 0.85 | 0.85 | 0.85 | 1.0 | 1.0 | 1.0 |

**Correction Factor** 

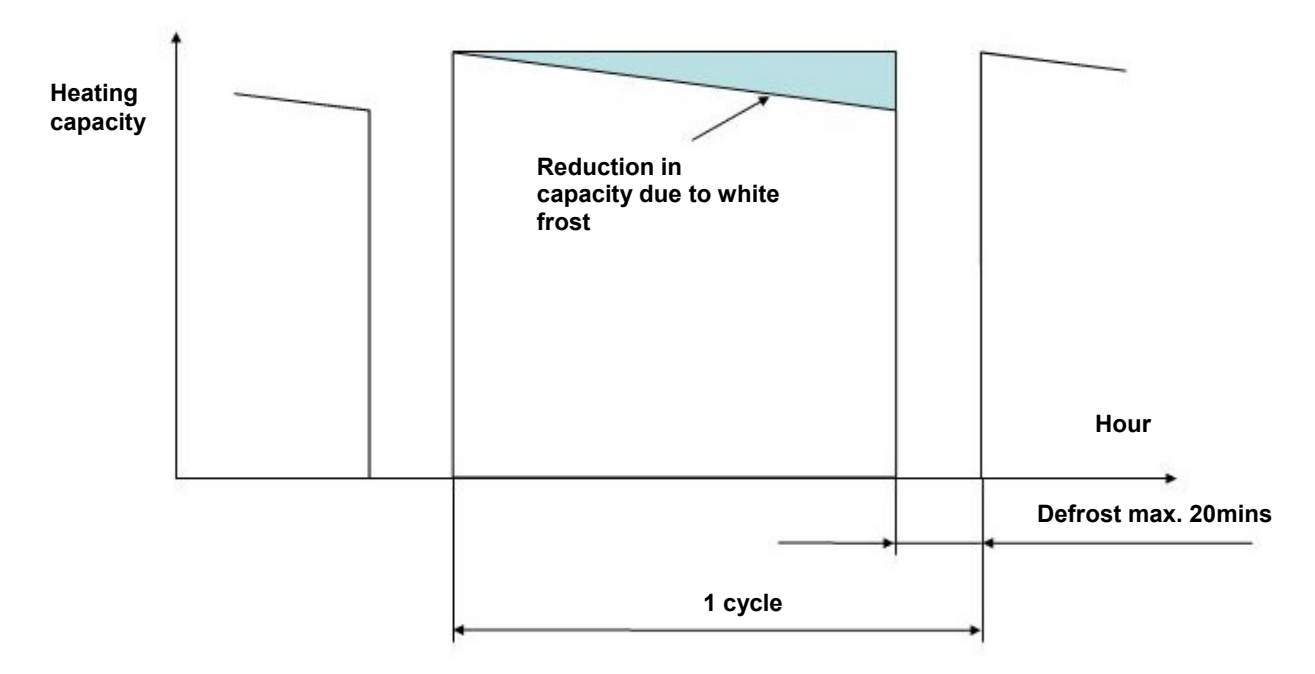

#### NOTE:

The correction factor is not valid for special conditions such as snowfall or operation in a transitional period.

## **4 SOUND DATA**

## 4.1. RAC-VJ25PHAT

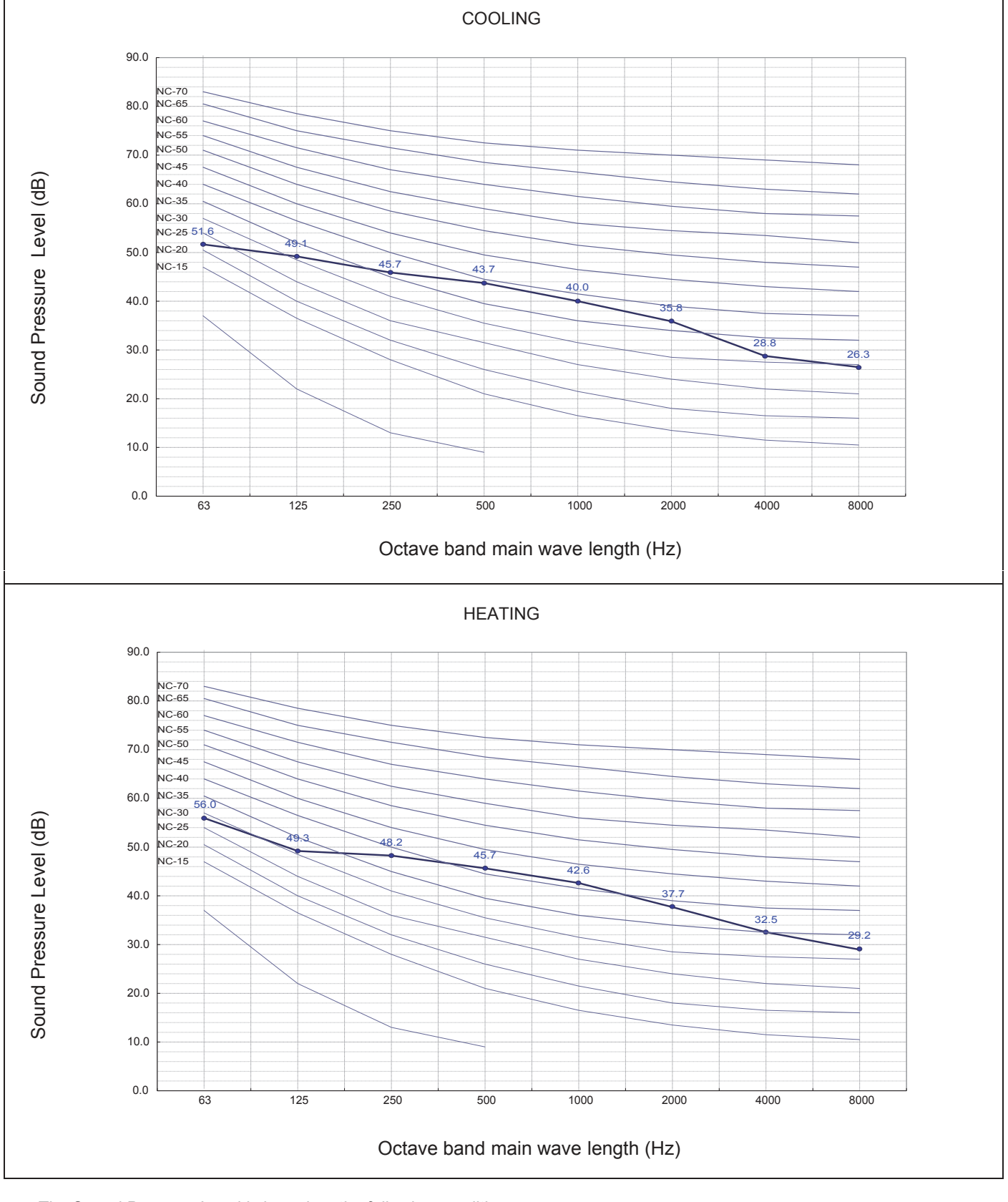

The Sound Pressure Level is based on the following conditions:

1 meter from the unit front surface and 1 meter from floor level

The above data was measured in an anechoic chamber. Please take into consideration reflected sound of your specific site

## 4.2. RAC-VJ35PHAT

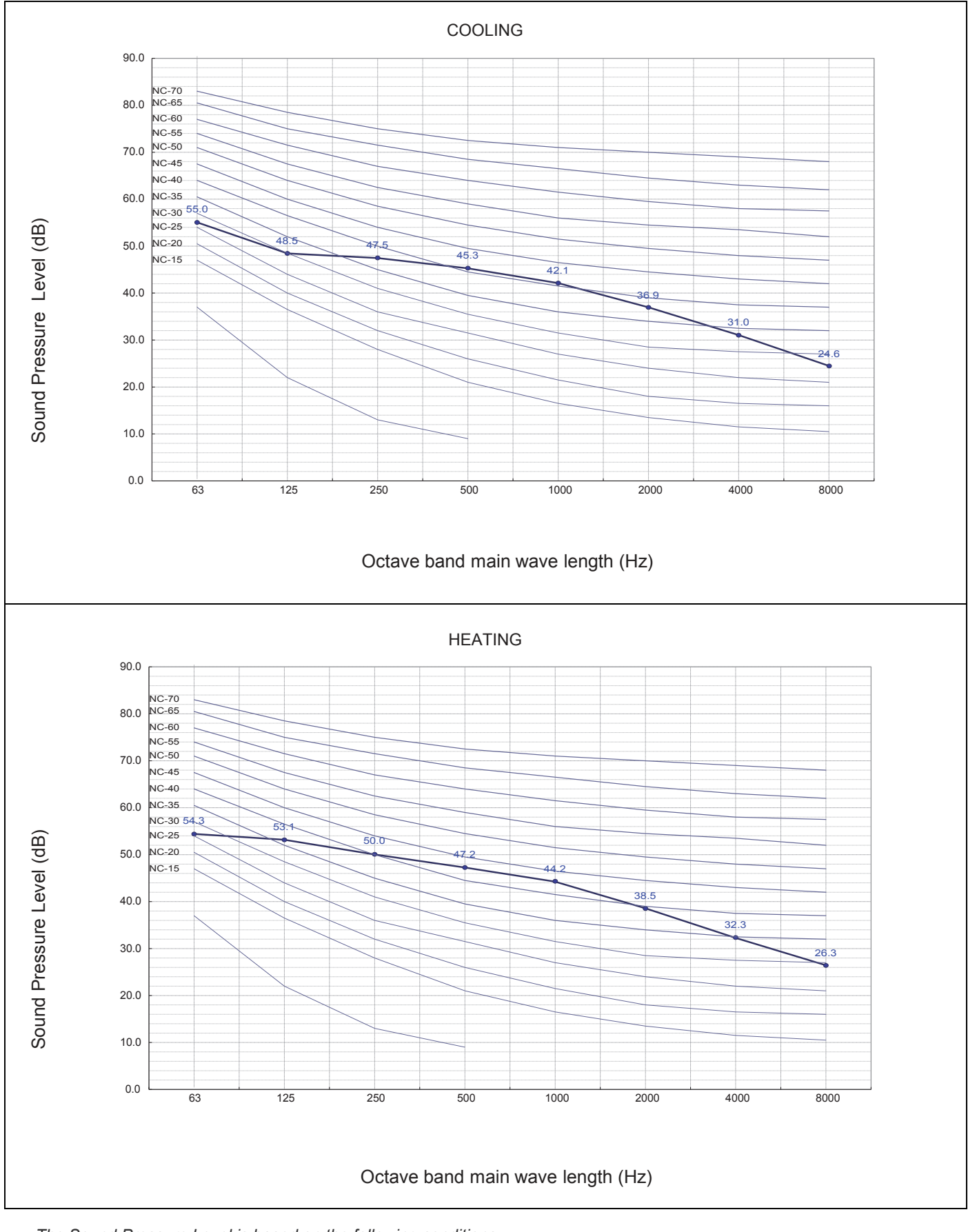

The Sound Pressure Level is based on the following conditions:

1 meter from the unit front surface and 1 meter from floor level

The above data was measured in an anechoic chamber. Please take into consideration reflected sound of your specific site

## 5.1. POWER SUPPLY

| Working Voltage   | 198V ~ 269V                                                                  |
|-------------------|------------------------------------------------------------------------------|
| Voltage Imbalance | Within a 3% Deviation from Each Voltage at the Main Terminal of Outdoor Unit |
| Starting Volt age | Higher than 85% of the Rated Voltage                                         |

## 5.2. WORKING RANGE

Applicable models:

| RAC-VJ25PHAT |
|--------------|
| RAC-VJ35PHAT |

The temperature range is indicated in the following table.

### Cooling

|                     | -                                        |                       |                          |                         |
|---------------------|------------------------------------------|-----------------------|--------------------------|-------------------------|
| WOI                 | rking range                              | min (°C)              | max (°C)                 | rated ( <sup>o</sup> C) |
|                     | outdoor                                  | -10                   | 46                       | 35                      |
|                     | indoor                                   | 16                    | 32                       | 27                      |
| Ambient Temperature | 50<br>40<br>30<br>20<br>10<br>-10<br>-20 |                       |                          |                         |
|                     | -10 -5                                   | 0 5 10 ′<br>Indoor Te | 15 20 25 30<br>mperature | 35 40                   |
|                     |                                          |                       |                          |                         |

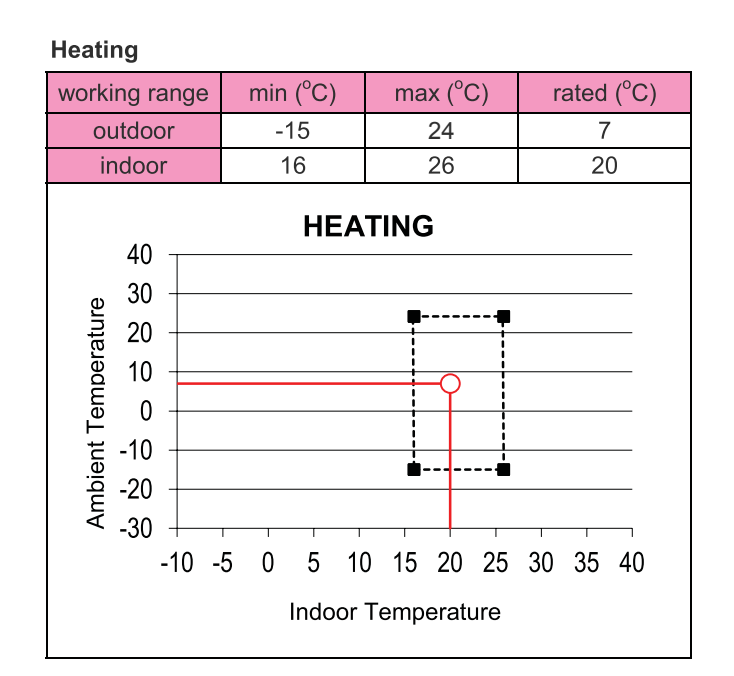

## 6 ELECTRICAL DATA

## 6.1. INDOOR UNIT

|              |               |                 |             |                          |                          | â                        |
|--------------|---------------|-----------------|-------------|--------------------------|--------------------------|--------------------------|
| Maralal      | Unit Mai      | n Power         | Applical    | ble Current              | Indoor Fan Motor         |                          |
| Model        | VOL, PH , Hz  | Fuse Rating (A) | Max Current | RNC                      | RNC                      | IPT                      |
| RAK-VJ25PHAT | 220~240, 1,50 | 3.15            | 5.5         | (С):2.64<br>(Н):2.61     | ( C ):0.04<br>( H ):0.06 | ( C ):11.8<br>( H ):16.2 |
| RAK-VJ35PHAT | 220~240, 1,50 | 3.15            | 7.5         | ( C ):3.60<br>( H ):3.20 | (C):0.05<br>(H):0.09     | (C):14.1<br>(H):22.9     |

VOL: Rated Unit Power Supply Voltage (V)

Hz: Frequency (Hz)

RNC: Running Current (A)

PH: Phase (φ) IPT: Input (W)

6.2. OUTDOOR UNIT

|              |               | Unit Main       | Compressor Motor |         |                        |           |           |           |           |
|--------------|---------------|-----------------|------------------|---------|------------------------|-----------|-----------|-----------|-----------|
| Model        |               |                 |                  |         |                        | Cooling ( | Operation | Heating C | Operation |
|              | VOL, PH , Hz  | Fuse Rating (A) | Min (V)          | Max (V) | Locked Rotor Ampere(A) | RNC       | IPT       | RNC       | IPT       |
| RAC-VJ25PHAT | 220~240, 1,50 | 15              | 198              | 264     | -                      | 2.64      | 485       | 2.61      | 620       |
| RAC-VJ35PHAT | 220~240, 1,50 | 15              | 198              | 264     | -                      | 3.60      | 825       | 3.2       | 765       |

VOL: Rated Unit Power Supply Voltage (V)

HZ: Frequency (Hz)

#### NOTE:

1. The above compressor data is based on 100% capacity combination of indoor units at the rated operating frequency

2. This data is based on the same conditions as the nominal heating and cooling capacities.

3. The compressor started by an inverter, resulting in extremely low starting current.

## 7 WIRING DIAGRAM

## 7.1. RAK-VJ25/35PHAT

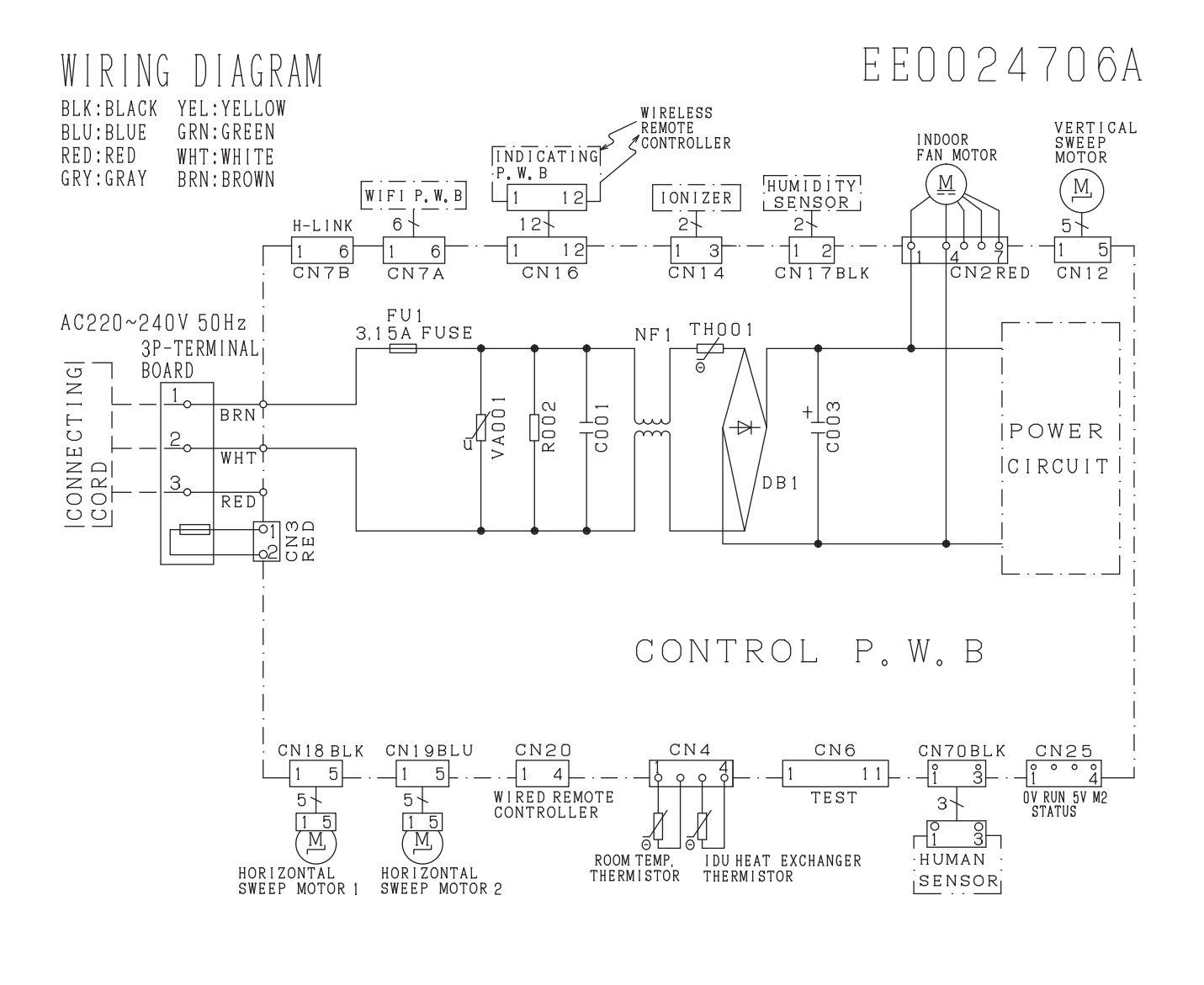

#### CAUTION! TURN OFF THE POWER SOURCE HIGH VOLTAGE DURING THE SERVICE WORK.

SOME MODELS NOT NEED TO INSTALL WIFI P.W.B , IONIZER , HUMAN SENSOR

14

## 7.2. RAC-VJ25/35PHAT

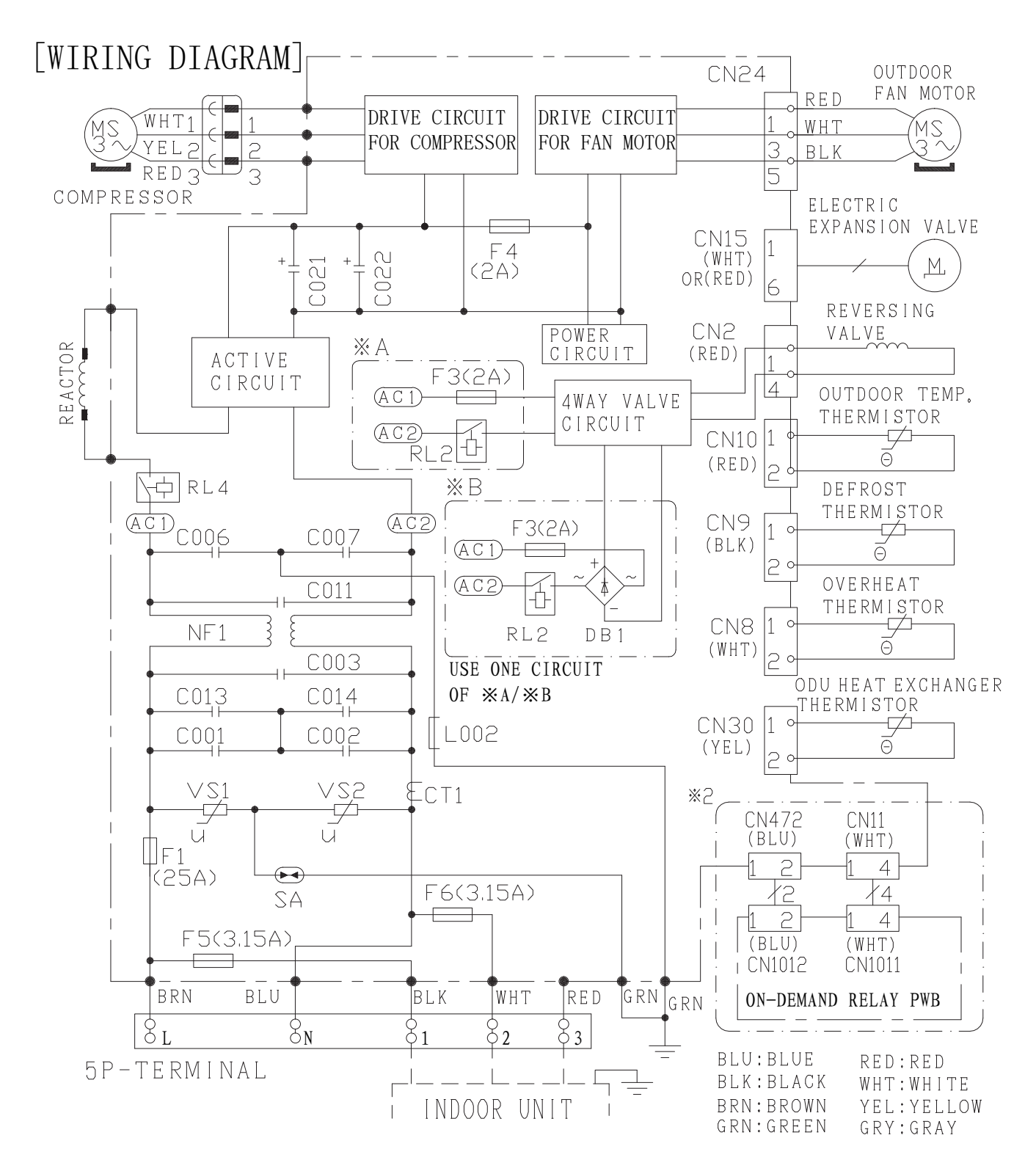

15

## 8 REFRIGERANT CYCLE

## 8.1. WALL TYPE : RAK-VJ25PHAT/RAC-VJ25PHAT, RAK-VJ35PHAT/RAC-VJ35PHAT

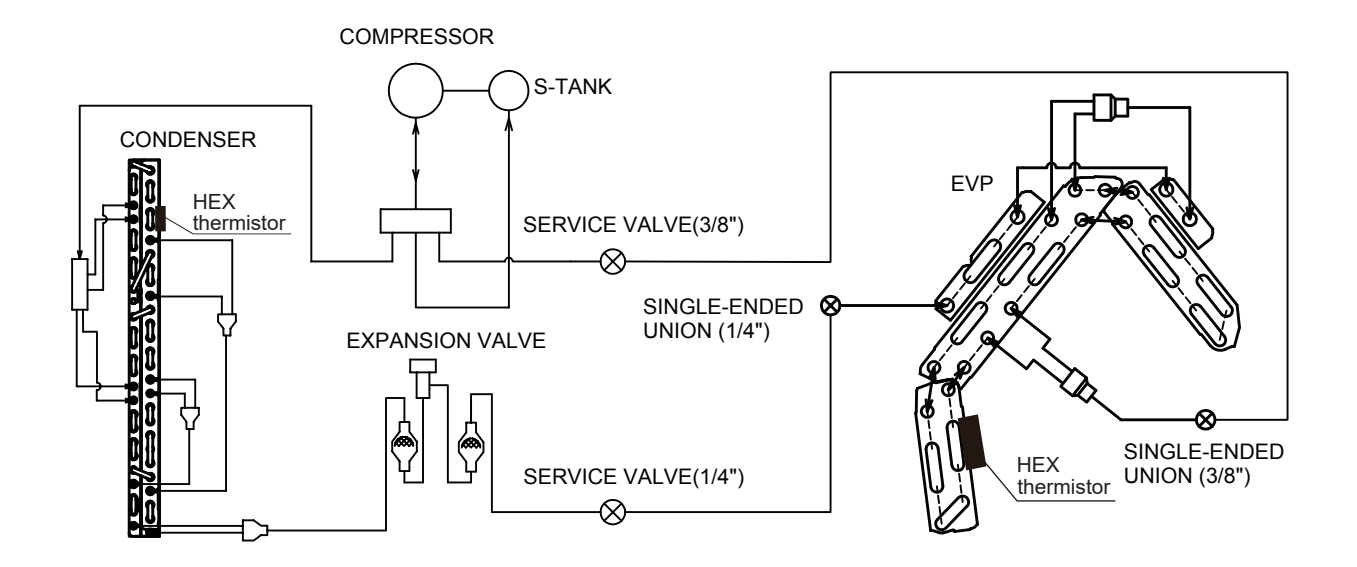

# 9 CONTROL AND FUNCTION

## 9.1. RC-AGS1EA0E

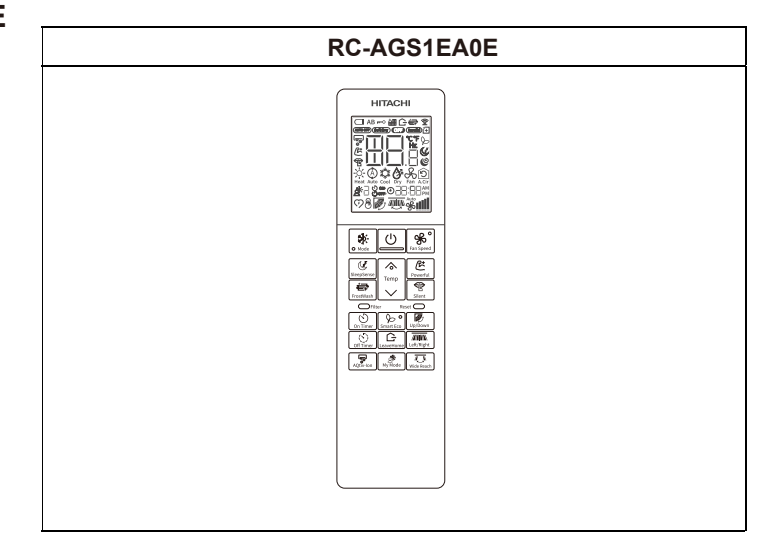

| BUTTONS    | FUNCTION                                                                                                    |
|------------|----------------------------------------------------------------------------------------------------|
| O Mode     | Mode Selector Button<br>Use this button to select the operation mode. Every time you press this button the mode will change from<br>$\stackrel{\leftrightarrow}{\underset{_{\text{Heat}}}}$ (Heat) $\longrightarrow \stackrel{\otimes}{\underset{_{\text{Auto}}}}$ (Auto) $\longrightarrow \stackrel{\otimes}{\underset{_{\text{cool}}}}$ (Cool) $\longrightarrow \stackrel{\otimes}{\underset{_{\text{Dry}}}}$ (Dry) $\longrightarrow \stackrel{\otimes}{\underset{_{\text{Fan}}}}$ (Fan) cyclically. |
| SleepSense | SleepSense Button<br>Control set temperature and fan speed.                                                                                                    |
| Temp       | <b>Temperature Button</b><br>Room temperature setting. Value will change quicker when keep pressing.                                                                                                    |
| FrostWash  | FrostWash Button<br>Dust and dirts are being removed by freezing and thawing on the heat exchanger.                                                                                                    |
| Fan Speed  | Fan Speed Button<br>Select the fan speed.                                                                                                    |
|            | <b>On/Off Button</b><br>Press this button to start operation. Press it again to stop operation.                                                                                                    |
| Powerful   | Powerful Button<br>The air conditioner performs at maximum power.                                                                                                    |
| Silent     | Silent Button<br>The fan speed changes to the silent fan speed                                                                                                    |
| On Timer   | On Timer Button<br>Select the turn ON time.                                                                                                    |
| Off Timer  | Off Timer Button<br>Select the turn OFF time.                                                                                                    |
| Smart Eco  | Smart Eco Button<br>Use this button to set the Smart Eco mode.                                                                                                    |
| LeaveHome  | LeaveHome Button<br>Prevent the room temperature from falling too much by setting temperature 10°C~16°C when no one is at home.                                                                                                    |
| Up/Down    | <b>Up/Down Button</b><br>Control the angle of the horizontal air deflector.                                                                                                    |
| Ky Mode    | My Mode Button<br>Use this mode for personalized comfortable settings. The My Mode can be set by using the remote<br>controller.<br>Up to 3 programs can be set.                                                                                                    |
| Left/Right | Left/Right Button<br>Control the angle of the Vertical air deflector.                                                                                                    |
| Wide Reach | Wide Reach Button<br>Control the angle of the Vertical air deflector.                                                                                                    |
| AQtivion   | AQtiv-lon Button                                                                                                    |

For more information, please refer to the operation manual.

## 9.2. How to set up from Service setting mode

CONTROL AND FUNCTION

The Service function, which was set by DIP-SW setting or double pressing of the HHRC in the current model. it will be done by HHRC in GRAC as shown as below.

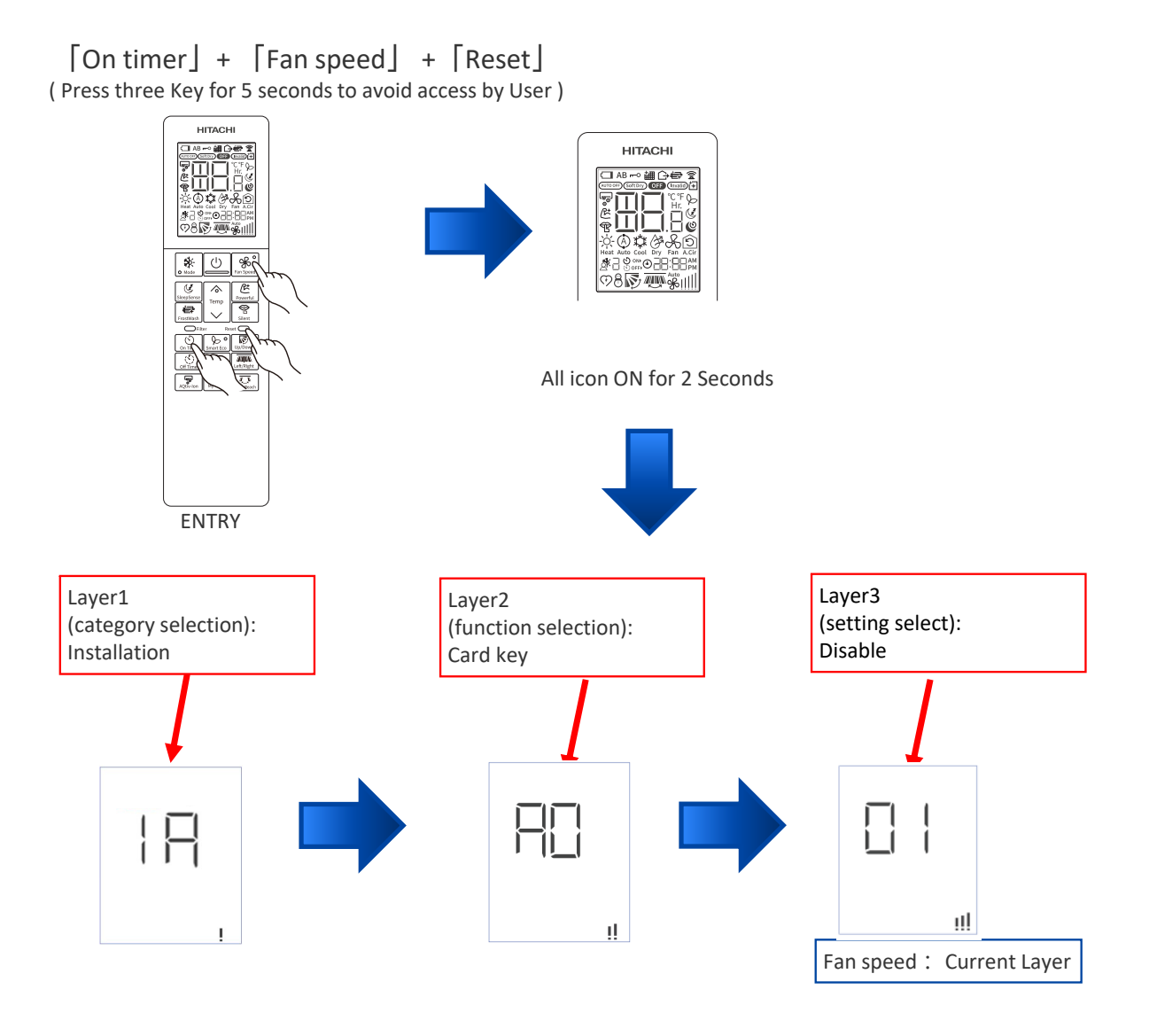

% If you don't do anything for 30 seconds, you will be out of the service setting mode.

18

#### 9.3. How to operate the HHRC method

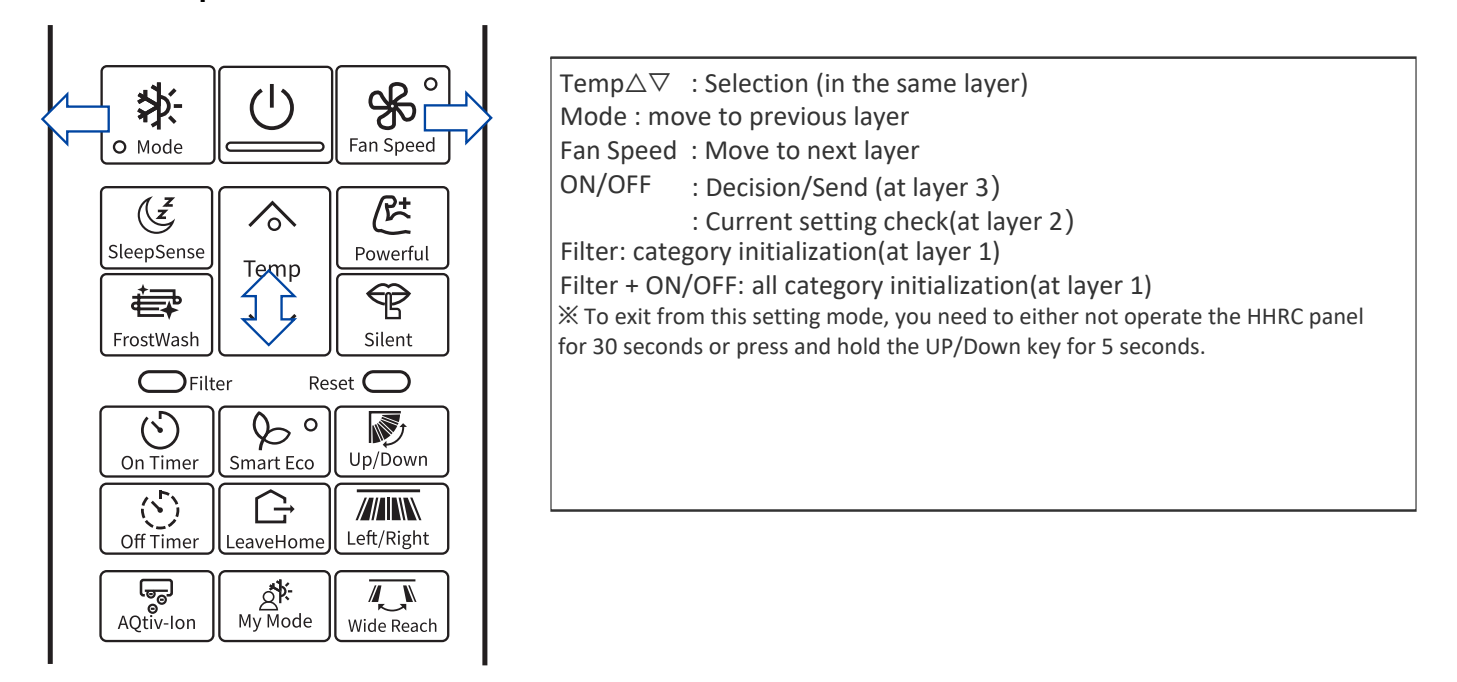

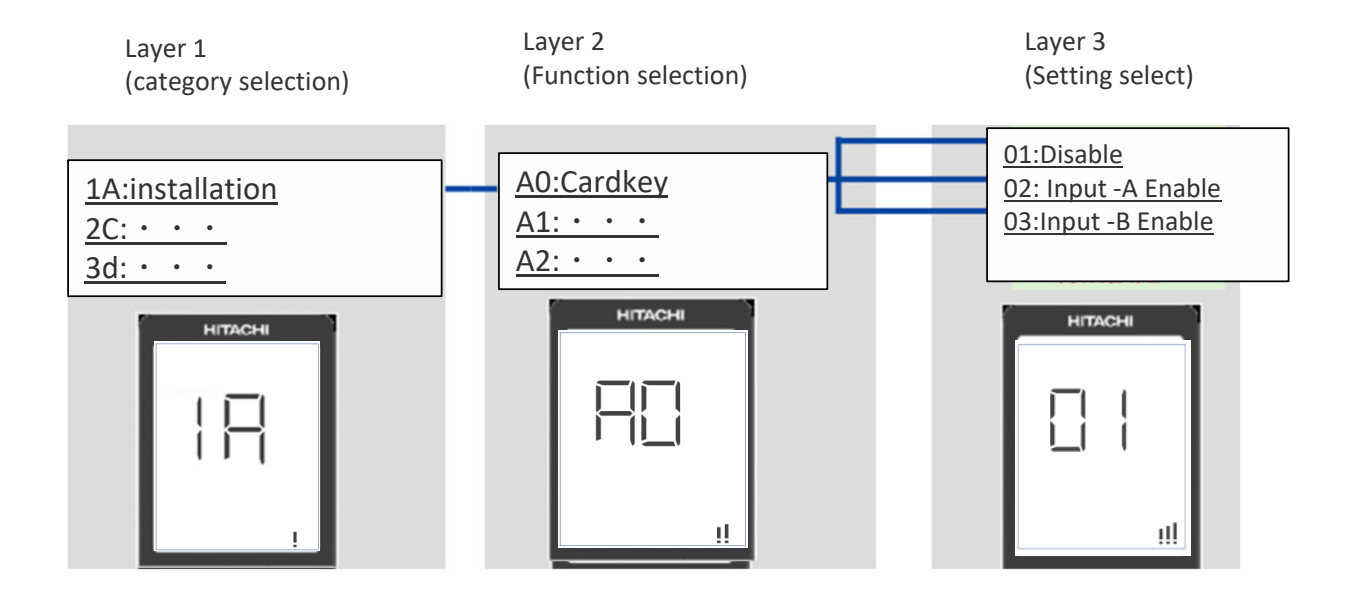

# 9.4. Service setting item used for HHRC (Wireless remote model: RC-AGS1EA0E)

| Category     | Function                                        | Display on LCD Temperature 7 segment<br>Layer<br>Wise |    | ature 7 segment |                                                               |
|--------------|-------------------------------------------------|-------------------------------------------------------|----|-----------------|---------------------------------------------------------------|
|              |                                                 | 1                                                     | 2  | 3               | Value setting meaning at Layer-3                              |
|              |                                                 |                                                       |    | 01              | 1 - Card Key Input - Disable                                  |
|              |                                                 |                                                       |    | 02              | 2 – Contact A Enable                                          |
|              | Card Key                                        | 1A                                                    | A0 | 03              | 3 – Contact B Enable                                          |
|              |                                                 |                                                       |    | 04-99           | 4~99 : Reserved                                               |
|              |                                                 |                                                       |    | 01              | 1 - Normal Mode                                               |
| Installation | Heating/Cooling only                            |                                                       |    | 02              | 2 -Cooling Lock (Cool,Dry,A.circulator,Fan mode available)    |
|              | mode select - (Operation                        | 1A                                                    | A1 | 03              | 3 - Heating Lock (Heat and Fan mode available)                |
|              | mode Looky                                      |                                                       |    | 04-99           | 4~99 : Reserved                                               |
|              |                                                 |                                                       |    | 01              | auto restart changeover disable                               |
|              | Auto restart                                    | 1A                                                    | A2 | 02              | auto restart by previous mode                                 |
|              | switchover(Standard)                            |                                                       |    | 03-99           | 3~99 : Reserved                                               |
| Clean        | Outdoor Frost wash<br>(Manual) / Fan            | 2C                                                    | C0 | 01              | 01 - Start Request                                            |
|              | Manual)                                         |                                                       |    | 02-99           | Reserved                                                      |
|              | Defrect coloction                               |                                                       |    | 01              | 01 - Standard Region                                          |
|              | Function                                        | 3d                                                    | E0 | 02              | 02- Cold Region                                               |
|              |                                                 |                                                       |    | 03-99           | Reserved                                                      |
|              |                                                 | 3d                                                    | E1 | 01              | Setting Temperature Shift Adjustment (-5°C/-10°F              |
|              |                                                 |                                                       |    | 02              | Setting Temperature Shift Adjustment (-4°C/-8°F)              |
|              |                                                 |                                                       |    | 03              | Setting Temperature Shift Adjustment (-3°C/-6°F)              |
|              |                                                 |                                                       |    | 04              | Setting Temperature Shift Adjustment (-2°C/-4°F)              |
|              |                                                 |                                                       |    | 05              | Setting Temperature Shift Adjustment (-1°C/-2°F)              |
|              | Set temperature shift<br>adjustment ( Cooling ) |                                                       |    | 06              | Setting Temperature Shift Adjustment (±0°C/±0°F)              |
|              |                                                 |                                                       |    | 07              | Setting Temperature Shift Adjustment (+1°C/2°F)               |
|              |                                                 |                                                       |    | 08              | Setting Temperature Shift Adjustment (+2°C/4°F)               |
|              |                                                 |                                                       |    | 09              | Setting Temperature Shift Adjustment (+3°C/6°F)               |
|              |                                                 |                                                       |    | 10              | Setting Temperature Shift Adjustment (+4°C/8°F)               |
|              |                                                 |                                                       |    | 11              | Setting Temperature Shift Adjustment (+5°C/10°F)              |
|              |                                                 |                                                       |    | 12-99           | Reserved                                                      |
|              |                                                 |                                                       |    | 01              | Setting Temperature Shift Adjustment (-5°C/-10°F              |
| Cycle        |                                                 |                                                       |    | 02              | Setting Temperature Shift Adjustment (-4°C/-8°F)              |
| Operation    |                                                 |                                                       |    | 03              | Setting Temperature Shift Adjustment (-3°C/-6°F)              |
|              |                                                 |                                                       |    | 04              | Setting Temperature Shift Adjustment (-2°C/-4°F)              |
|              |                                                 |                                                       |    | 05              | Setting Temperature Shift Adjustment (-1°C/-2°F)              |
|              | Set temperature shift                           | 24                                                    | E2 | 06              | Setting Temperature Shift Adjustment (±0°C/±0°F)              |
|              | adjustment ( Heating )                          | 30                                                    |    | 07              | Setting Temperature Shift Adjustment (+1°C/2°F)               |
|              |                                                 |                                                       |    | 08              | Setting Temperature Shift Adjustment (+2°C/4°F)               |
|              |                                                 |                                                       |    | 09              | Setting Temperature Shift Adjustment (+3°C/6°F)               |
|              |                                                 |                                                       |    | 10              | Setting Temperature Shift Adjustment (+4°C/8°F)               |
|              |                                                 |                                                       |    | 11              | Setting Temperature Shift Adjustment (+5°C/10°F)              |
|              |                                                 |                                                       |    | 12-99           | Reserved                                                      |
|              | Indoor fan air speed                            |                                                       |    | 01              | 01 : standard                                                 |
|              | when cooling                                    | 3d                                                    | E3 | 02              | 02 : Cold Region                                              |
|              | thermostat is o⊠                                |                                                       |    | 03-99           | Reserved                                                      |
|              |                                                 |                                                       |    | 01              | 01 : Fan Control at the Time of Heating Thermo- O⊠"Pattern 1" |
|              | Selection of indoor fan                         |                                                       |    | 02              | 02 : Fan Control at the Time of Heating Thermo- O⊠"Pattern 2" |
|              | control during heating thermo-o                 | 3d                                                    | E4 | 03              | 03 : Fan Control at the Time of Heating Thermo- O⊠"Pattern 3" |
|              |                                                 |                                                       |    | 04-99           | Reserved                                                      |
| L            | 1                                               |                                                       |    |                 | l                                                             |

## 9.4. Service setting item used for HHRC (Wireless remote model: RC-AGS1EA0E)

|           | Temperature Resolution       |    | 50 |       | 1 -0.5 °C Resolution                                                                                                    |
|-----------|------------------------------|----|----|-------|----------------------------------------------------------------------------------------------------|
|           | cnange<br>- 0.5°C> 1°C       | 6H | P0 | 01    | 2-1 °C Resolution                                                                                                    |
|           | Fan Speed key sequence       |    |    |       | 1 - Default (Auto-Silent-Low-Med-Hi-H2)                                                                                                    |
|           | (Weaker to stronger,         | 6H | P1 | 01    | 2- Reverse (Hi2-Hi-Med-Lo-Silent-Auto)                                                                                                    |
|           | Stronger to weaker)          |    |    |       | 1-Disable Selection on HHRC by Mode key                                                                                                    |
|           | Operation Mode : Auto        | 6H | P2 | 2     | 2 - Enable Selection on HHRC by Mode Key                                                                                                    |
|           |                              |    |    |       | 1-Disable Selection on HHRC by Mode key                                                                                                    |
|           | Operation Mode : Cool        | 6H | P3 | 02    | 2 - Enable Selection on HHRC by Mode Key                                                                                                    |
|           |                              |    |    |       | 1-Disable Selection on HHRC by Mode key                                                                                                    |
|           | Operation Mode : Dry         | 6H | P4 | 02    | 2 - Enable Selection on HHRC by Mode Key                                                                                                    |
|           |                              |    |    |       | 1-Disable Selection on HHRC by Mode key                                                                                                    |
|           | Operation Mode : Fan         | 6H | P5 | 02    | 2 - Enable Selection on HHRC by Mode Key                                                                                                    |
|           |                              |    |    |       | 1-Disable Selection on HHRC by Mode key                                                                                                    |
|           | Operation Mode : Heat        | 6H | P6 | 02    | 2 - Enable Selection on HHRC by Mode Key                                                                                                    |
|           | Auto Fan speed : Enable      |    |    |       | 1 -Disable Selection on HHRC by Fan key                                                                                                    |
|           | / Disable                    | 6H | P8 | 02    | 2 - Enable Selection on HHRC by Fan Key                                                                                                    |
|           |                              |    |    |       | 1- Normal (Auto,Silent, Low,Med,Hi,H2)                                                                                                    |
|           | Fan Speed tapping            | 6H | P9 | 01    | Selection on HHRC by Fan key                                                                                                    |
|           | control                      |    | -  |       | 2- (Auto,Silent,Lo,Med,Hi) Selection on<br>IHHRC by Fan key                                                                                                    |
|           |                              |    |    |       |                                                                                                    |
|           | RTC and Timer setting        |    |    |       | and Timer ON, Timer OFF                                                                                                    |
|           | Format / 24 HR Format        | 6H | PA | 02    | · · · · · · · · · · · · · · · · · · ·                                                                                                    |
|           | (Only for RTC based          |    |    |       | 2 - 24 Hr Format for RTC and Timer ON . Timer OFF                                                                                                    |
|           | models)                      |    |    |       |                                                                                                    |
|           |                              |    |    | 16    | (Lower set temp. start from 16 °C)                                                                                                    |
|           |                              |    |    | 17    | ( Lower set temp. start from 17 °C)                                                                                                    |
|           |                              |    |    | 18    | ( Lower set temp. start from 18 °C)                                                                                                    |
|           |                              |    |    | 19    | ( Lower set temp. start from 19 °C)                                                                                                    |
|           |                              |    |    | 20    | ( Lower set temp. start from 20 °C)                                                                                                    |
| HHRC      |                              |    | PC | 21    | ( Lower set temp. start from 21 °C)                                                                                                    |
|           |                              |    |    | 22    | ( Lower set temp. start from 22 °C)                                                                                                    |
|           |                              |    |    | 23    | ( Lower set temp. start from 23 °C)                                                                                                    |
|           | setting                      | 6H |    | 24    | ( Lower set temp. start from 24 °C)                                                                                                    |
|           | ootang                       |    |    | 25    | ( Lower set temp. start from 25 °C)                                                                                                    |
|           |                              |    |    | 26    | ( Lower set temp. start from 26 °C)                                                                                                    |
|           |                              |    |    | 27    | ( Lower set temp. start from 27 °C)                                                                                                    |
|           |                              |    |    | 28    | ( Lower set temp. start from 28 °C)                                                                                                    |
|           |                              |    |    | 29    | ( Lower set temp. start from 29 °C)                                                                                                    |
|           |                              |    |    | 30    | ( Lower set temp. start from 30 °C)                                                                                                    |
|           |                              |    |    | 31    | ( Lower set temp. start from 31 °C)                                                                                                    |
|           |                              |    |    | 32    | ( Lower set temp. start from 32 °C)                                                                                                    |
|           |                              |    |    | 32    | ( Upper set temp. start from 32 °C)                                                                                                    |
|           |                              |    |    | 31    | ( Upper set temp. start from 31 °C)                                                                                                    |
|           |                              |    |    | 30    | ( Upper set temp. start from 30 °C)                                                                                                    |
|           |                              |    |    | 29    | ( Upper set temp. start from 29 °C)                                                                                                    |
|           |                              |    |    | 28    | ( Upper set temp. start from 28 °C)                                                                                                    |
|           |                              |    |    | 27    | ( Upper set temp. start from 27 °C)                                                                                                    |
|           |                              |    |    | 26    | ( Upper set temp. start from 26 °C)                                                                                                    |
|           |                              |    |    | 25    | ( Upper set temp. start from 25 °C)                                                                                                    |
|           | Heating Upper limit          | 6H | Pd | 24    | ( Upper set temp. start from 24 °C)                                                                                                    |
|           |                              |    |    | 23    | ( Upper set temp. start from 23 °C)                                                                                                    |
|           |                              |    |    | 22    | ( Upper set temp. start from 22 °C)                                                                                                    |
|           |                              |    |    | 21    | ( Upper set temp. start from 21 °C)                                                                                                    |
|           |                              |    |    | 20    | ( Upper set temp. start from 20 °C)                                                                                                    |
|           |                              |    |    | 19    | ( Upper set temp. start from 19 °C)                                                                                                    |
|           |                              |    |    | 18    | ( Upper set temp. start from 18 °C)                                                                                                    |
|           |                              |    |    | 17    | ( Upper set temp. start from 17 °C)                                                                                                    |
|           |                              |    |    | 16    | ( Upper set temp. start from 16 °C)                                                                                                    |
|           |                              |    |    | 01    | 1: Failure Display History 1 (                                                                                                    |
|           |                              |    |    | 02    | Latest of last Five)                                                                                                    |
|           | Eailura Indication/latest to |    |    | 02    | 2. Failure Display Fisioly 2                                                                                                    |
|           | last 5 times)                | 7J | tO | 03    | 3: Failure Display History 3                                                                                                    |
|           |                              |    |    | 04    | 4: Failure Display History 4                                                                                                    |
|           |                              |    |    | 05    | p. railure Display History b ( 5 th Effor )                                                                                                    |
| Diagnosis |                              |    |    | 04-90 | 1 : Foilure Diagnosis Start                                                                                                    |
|           | Failure Diagnosis<br>Start   | 7J | t1 |       |                                                                                                    |
|           |                              |    |    | 02-99 | Reserved                                                                                                    |
|           | Failure Memory Erase         | 7J | t2 | 02.00 |                                                                                                    |
|           |                              |    |    | 02-99 |                                                                                                    |
|           | Humidity Sensor failure      | 7J | t3 | 01    | In the transmission of the test sector of the test sector of the test sector of the test sector of the test sector of the test sector of the test sector of test sector of |
|           | alagriosis                   |    |    | 02-99 | reserved                                                                                                    |

## 9.5. Buzzer sounding for showing error contents

When IDU or ODU has failed, and the Timer lamp is blinking. Service engineer can know error contents from the buzzer through phone.

[Up/Down]

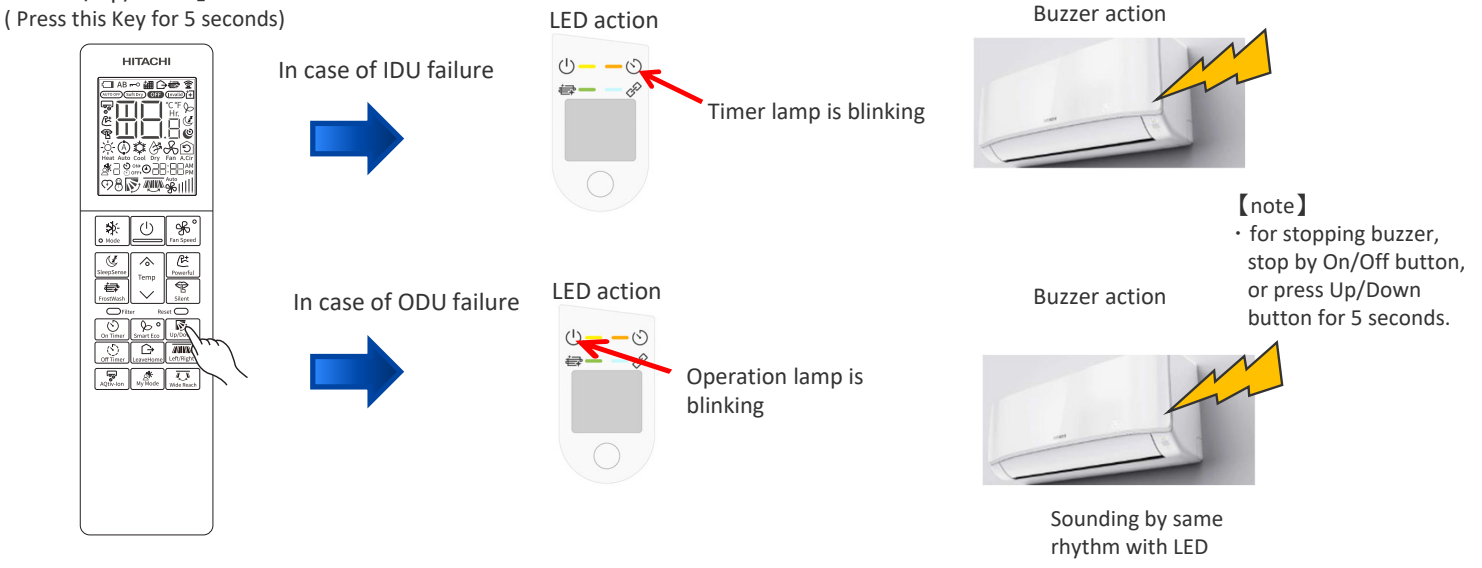

<IDU error example: timer LED will blink 3 times(interface defective(IDU) >

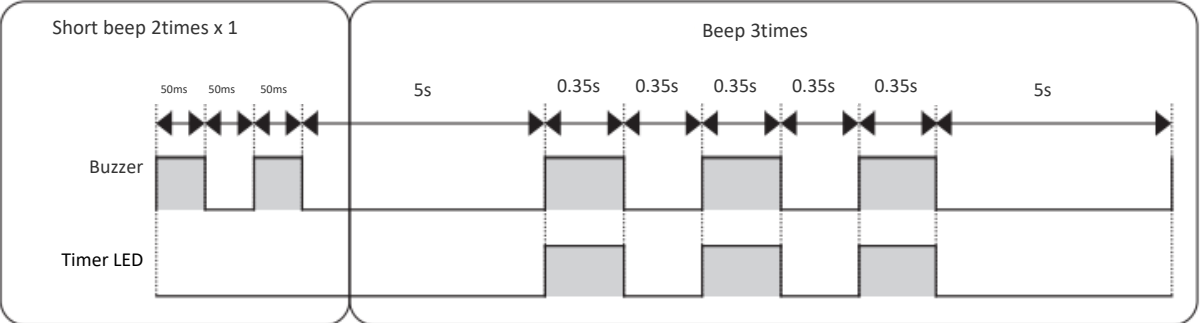

After "Short 2times x 1 beep", "3 times beep" will be repeated.

<ODU error example: operation LED will blink 2 times(peak current cut) >

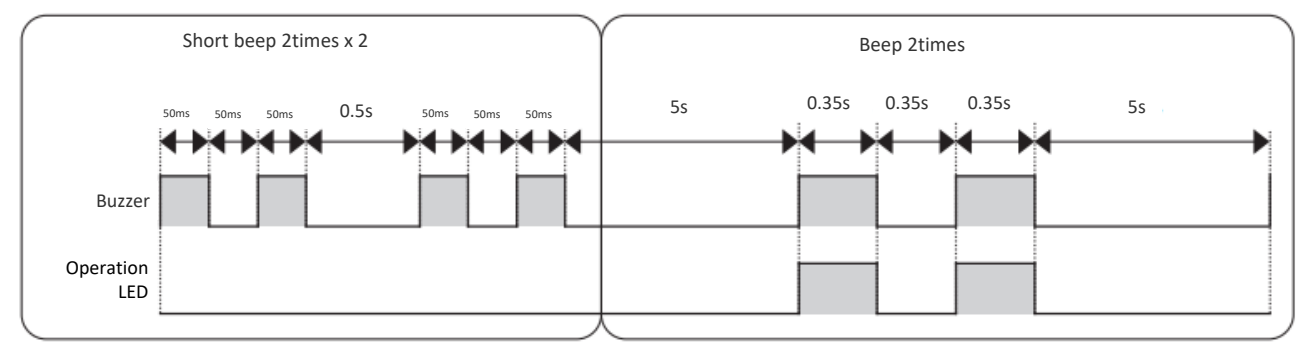

After "Short 2times x 2 beep", "2 times beep" will be repeated.

## 9.6. OTHER SETTING

#### ID SELECTION

Case: 2 set of indoor units installed near to each other. If both indoor units can receive the remote controller signal, please set the remote controller as below. (This setting will change the signal address of each remote controller.) 1. The circuit breaker for the unit shall be OFF.

- 2.Press and holding "UP/Down swing button" and "set. Temp. up button" and "reset button". Release "reset button" only and when the LCD display "A".
- 3.Select from A or B by pressing "set. Temp. button".
- 4.Press "On/Off button" toward IDU. (EEPROM in HHRC will keep the A or B information.)

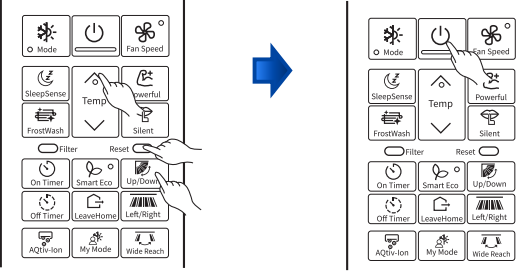

#### DISPLAY MODE

For operating indoor unit independently (without outdoor unit connection), remote controller has to be set according to below procedures before send the signal to the indoor unit. New communication format between indoor and outdoor is required to communicate with outdoor unit.

1.Press and holding "On Times button" and "On/Off button", press "reset button" on the same time.

2.Release "reset button" only and make sure than the FAN speed icon 🖇 on LCD display.

3.Press"On/Off button" toward IDU.

Then, the indoor unit will starts to operate independently according the selected operation mode.

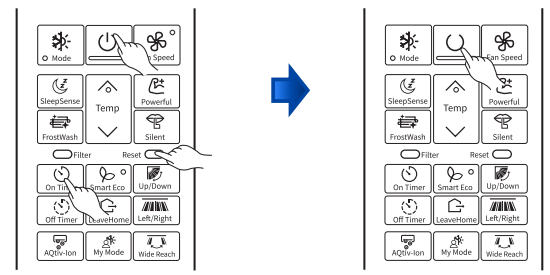

## 9.7. ERROR CODE INFORMATION 9.7.1. HOW TO DISPLAY ERROR CODE

1.Press three key ([On Timer] + [Fan Speed] + [Reset]) button on the remote control for 5 seconds to avoid access by User.

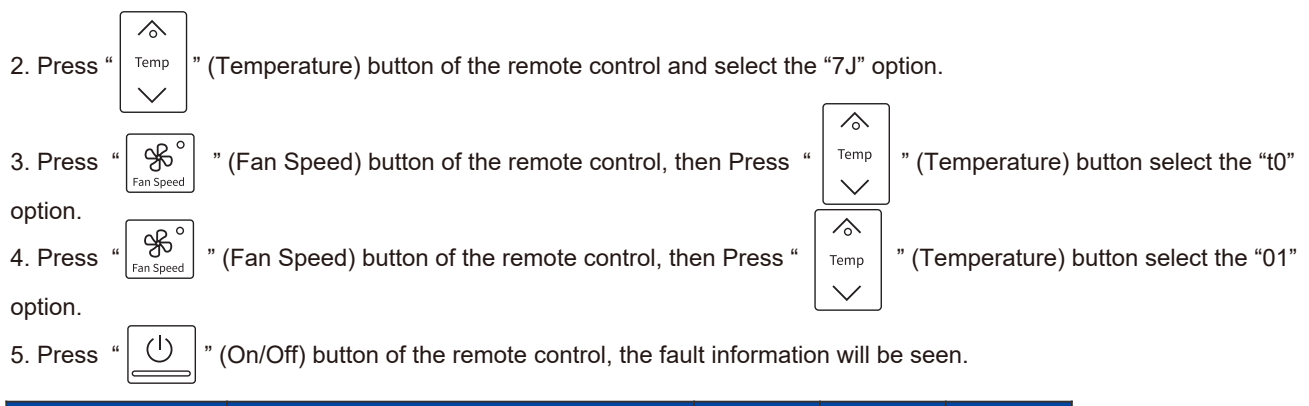

| Function Name                       | Value                                               | Layer1   | Layer2   | Layer3 |
|-------------------------------------|-----------------------------------------------------|----------|----------|--------|
| Function Name                       | Value                                               | Category | Function | Value  |
| Display self-diagnosis<br>memory(※) | Display History 1<br>( Latest(newest) of last Five) | 7J       |          | 01     |
|                                     | Display History 2                                   |          | tO       | 02     |
|                                     | Display History 3                                   |          |          | 03     |
|                                     | Display History 4                                   |          |          | 04     |
|                                     | Display History 5                                   |          |          | 05     |

|     | TIMER LAMP BLINKING | LD301<br>BLINKING | CODE      | MEANING                                   |
|-----|---------------------|-------------------|-----------|-------------------------------------------|
|     | -                   | -                 | 000<br>00 | Normal                                    |
|     | 1 time              |                   | 001<br>00 | Refrigerant cycle fault                   |
| К   | 2 times             | -                 | -         | Outdoor unit is under forced operation    |
| DOO | 3 times             | 9 times           | 003<br>00 | Communication error (indoor)              |
| 4   | 9 times             | -                 | 009<br>00 | Indoor thermistor defective               |
|     | 10 times            | -                 | 010<br>00 | Abnormal rotating numbers of DC fan motor |
|     | 12 times            | 9 times           | 012<br>00 | Communication error (outdoor)             |
|     | 13 times            | -                 | 013<br>00 | EEPROM data reading error                 |
|     | 20 times            | -                 | 020<br>00 | Human sensor defective                    |
|     | 21 times            | -                 | 021<br>00 | Interface defective (other machine cause) |
|     | 25 times            | -                 | 025<br>00 | CN7A/B connection defective               |

The specific information of error code is shown in the table below:

|      | OPERATION LAMP BLINKING | CODE      | MEANING<br>(THE FOLLOW DEFECTIVES IN OUTDOOR UNIT) |
|------|-------------------------|-----------|----------------------------------------------------|
|      | 2 times                 | 002<br>01 | Peak current cut                                   |
|      | 3 times                 | 003<br>01 | Compressor abnormal low speed rotation             |
|      | 4 times                 | 004<br>01 | Compressor switching failure                       |
|      | 5 times                 | 005<br>01 | Overload lower limit cut                           |
|      | 6 times                 | 006<br>01 | OH thermistor temperature rise                     |
| R    | 7 times                 | 007<br>01 | Abnormal outdoor thermistor                        |
|      | 9 times                 | 009<br>01 | Communication error                                |
| NDOC | 10 times                | 010<br>01 | Abnormal power source                              |
| -    | 11 times                | 011<br>01 | Fan stop for strong wind                           |
|      | 12 times                | 012<br>01 | Fan motor fault                                    |
|      | 13 times                | 013<br>01 | EEPROM reading error                               |
|      | 14 times                | 014<br>01 | DC Voltage abnormal                                |
|      | 15 times                | 015<br>01 | Abnormal PWB circuit                               |
|      | 16 times                | 016<br>01 | High load stop                                     |

## 9.7.2. HOW TO REMOVE ERROR CODE

1. Press three key ([On Timer] + [Fan Speed] + [Reset]) button on the remote control for 5 seconds to avoid access by User.

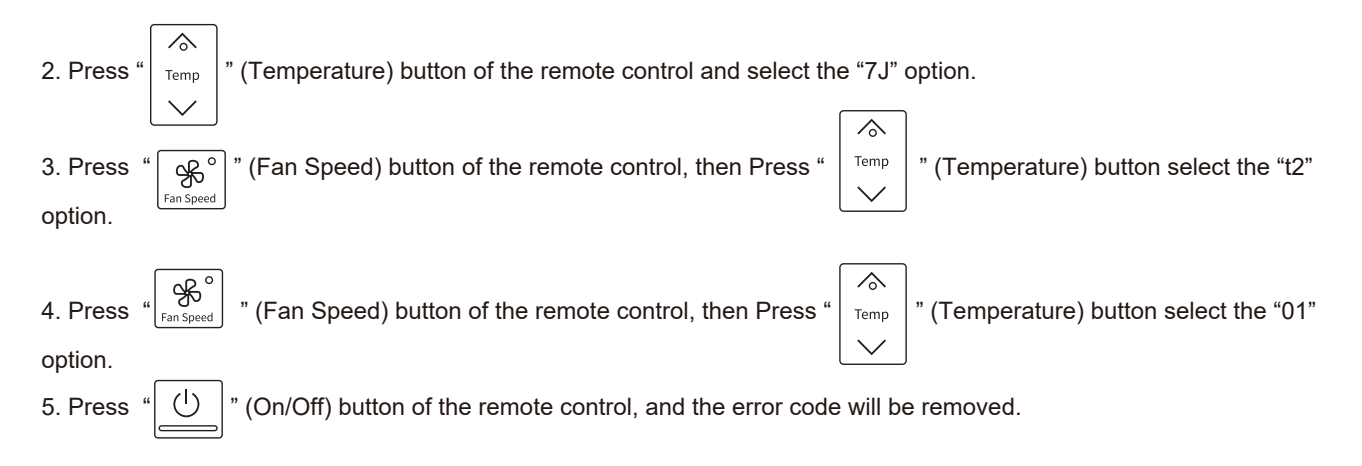

# **10 OPTION LIST**

## 10.1. WIRED REMOTE CONTROL - SPX-RCDB1

|                     | BUTTONS                                                            | FUNCTION                                                                                                    |
|---------------------|--------------------------------------------------------------------|----------------------------------------------------------------------------------------------------|
|                     | (i)<br>(i)<br>(i)<br>(i)<br>(i)<br>(i)<br>(i)<br>(i)<br>(i)<br>(i) | <b>MODE Selector</b><br>Use this button to select the operationg mode. Every time you press this button, the mode will change from $\bigotimes$ (AUTO) $\rightarrow$ $\bigotimes$ (HEAT) $\rightarrow$ $\bigcirc$ (DEHUMIDIFY) $\rightarrow$ $\bigotimes$ (COOL) and $\rightarrow$ $\bigotimes$ (FAN) cyclically. |
|                     | <b>S</b><br>FAN                                                    | FAN SPEED Selector Button         This determines the fan speed. Every time you press this button, the airflow rate will change from                                                                                                    |
|                     | 0                                                                  | <b>ON/OFF button</b><br>Press this button to start operation. Press it again to stop operation.                                                                                                    |
|                     | *                                                                  | SLEEP button<br>Use this button to set the SLEEP timer.                                                                                                    |
|                     | OFF                                                                | SET button<br>Timer setting reservation.                                                                                                    |
| нітасні             |                                                                    | OFF button<br>Select the turn OFF timer.                                                                                                    |
|                     | €                                                                  | ON button<br>Select the turn ON timer.                                                                                                    |
| RAR-5G2 (SPX-RCDB1) |                                                                    | CANCEL button<br>Cancel timer reservation.                                                                                                    |
|                     | ŀ                                                                  | AUTO SWING (Vertical) button<br>Controls the angle of the horizontal air deflector.                                                                                                    |
|                     | للمك                                                               | ROOM TEMPERATURE setting button<br>Value will change quicke when keep pressing.                                                                                                    |

## 10.1.1. SHIFT VALUE

- Press and hold ① (ON/OFF) button and <sup>(i)</sup> (ON TIMER) button at the same time while giving a single press on the RESET button until remote controller now enter 'Shift value change mode'.
   Press ① (ON/OFF) button so that the display indicates FAN (FAN) speed.
- Select FAN (FAN SPEED) button to choose Heating Shift or Cooling Shift Mode. 3.

By setting fan speed to HIGH  $\Xi$  or MED  $\Xi$ , it will go to Cooling Shift mode. By setting fan speed to LOW 🖙 or SILENT 🖙, it will go to Heating Shift mode.

ĉ

- (ROOM TEMPERATURE) button to change the shift value ( $-3^{\circ}C \sim 0 \sim 3^{\circ}C$ ). Press 4.
- Press O (ON/OFF) button to end 'Shift value setting mode'. 5.

## NOTE:

- There are total of 7 shift values ranging from -3 to 3. 1.
- 2. The changed shift value will remain unchanged after turned off the power.

26

## 10.1.2. ERROR CODE INFORMATION

1. In case failure occurs to the air conditioner, the error code will constantly appear on the wired remote controller display.

|       | TIMER<br>LAMP<br>BLINKING | LD301<br>BLINKING | CODE                                                                            | MEANING                                   |
|-------|---------------------------|-------------------|---------------------------------------------------------------------------------|-------------------------------------------|
|       | -                         | -                 | -                                                                               | Normal                                    |
|       | 1 time                    |                   | ◎ ☆ ○ ¢<br>01 ○<br>\$                                                           | Refrigerant cycle fault                   |
|       | 2 times                   | -                 | -                                                                               | Outdoor unit is under forced operation    |
|       | 3 times                   | 9 times           | (® ☆ ◇ ☆<br>03 O<br>\$                                                          | Communication error (indoor)              |
| OR    | 9 times                   | -                 | ()<br>()<br>()<br>()<br>()<br>()<br>()<br>()<br>()<br>()<br>()<br>()<br>()<br>( | Indoor thermistor defective               |
| INDO  | 10 times                  | -                 | ()))<br>()))<br>()))<br>()))<br>()))<br>()))<br>()))<br>())                     | Abnormal rotating numbers of DC fan motor |
|       | 12 times                  | -                 | (8) (8) (8) (8) (8) (8) (8) (8) (8) (8)                                         | Communication error (outdoor)             |
|       | 13 times                  | -                 | ()))<br>()))<br>()))<br>()))<br>()))<br>()))<br>()))<br>())                     | EEPROM data reading error                 |
|       | 21 times                  | -                 |                                                                                 | Interface defective (other machine cause) |
| DOR   | 4 times                   | 2 times           |                                                                                 | Peak current cut                          |
| OUTD( | 4 times                   | 3 times           |                                                                                 | Compressor abnormal low speed rotation    |

|      | TIMER<br>LAMP<br>BLINKING | LD301<br>BLINKING | CODE                                                                            | MEANING                        |
|------|---------------------------|-------------------|---------------------------------------------------------------------------------|--------------------------------|
|      | 4 times                   | 4 times           | (8)                                                                             | Compressor switching failure   |
|      | 4 times                   | 5 times           | ()))))))))))))))))))))))))))))))))))))                                          | Overload lower limit cut       |
|      | 4 times                   | 6 times           | ()<br>()<br>()<br>()<br>()<br>()<br>()<br>()<br>()<br>()<br>()<br>()<br>()<br>( | OH thermistor temperature rise |
|      | 4 times                   | 7 times           | (⊗) ☆ (>)<br>07<br>\$                                                           | Abnormal outdoor thermistor    |
| OOR  | 4 times                   | 9 times           | ◎ ☆ ○ ☆<br>09 _<br>*                                                            | Communication error            |
| OUTD | 4 times                   | 10 times          |                                                                                 | Abnormal power source          |
|      | 4 times                   | 11 times          | ()<br>()<br>()<br>()<br>()<br>()<br>()<br>()<br>()<br>()<br>()<br>()<br>()<br>( | Fan stop for strong wind       |
|      | 4 times                   | 12 times          | ()<br>()<br>()<br>()<br>()<br>()<br>()<br>()<br>()<br>()<br>()<br>()<br>()<br>( | Fan motor fault                |
|      | 4 times                   | 13 times          | ()<br>()<br>()<br>()<br>()<br>()<br>()<br>()<br>()<br>()<br>()<br>()<br>()<br>( | EEPROM reading error           |
|      | 4 times                   | 14 times          | (8) (8) (8) (8) (8) (8) (8) (8) (8) (8)                                         | DC Voltage abnormal            |
|      | 4 times                   | 15 times          |                                                                                 | Abnormal PWB circuit           |
|      | 4 times                   | 16 times          |                                                                                 | High load stop                 |

## 10.2. H-LINK ADAPTOR – PSC 6RAD

### 10.2.1. SAFETY SUMMARY

#### DANGER:

 DO NOT pour water into the remote control switch (hereafter called "controller"). This product is equipped with electrical parts. This will cause serious electrical shock.

#### WARNING:

DO NOT perform installation work and electrical wiring connection by yourself. Contact your distributor or dealer of HITACHI and ask then for installation work and electrical wiring by service person. The specified cable should be used to connect (i) room air conditioner and adaptor, and (ii) controller and adaptor.

#### CAUTION:

- DO NOT install the indoor unit, outdoor unit, controller and cable as such places as:
  - where there is oil vapor and dispersion of oil
- where there is sulfuric environment (near the hot springs)
- where there is a flammable gas
- where there is salty environment (near the sea)
- DO NOT install the indoor unit, outdoor unit, controller and cable within approximately 3 meters from strong electromagnetic wave radiators, such as medical equipment. In case that the controller is installed in a place where there is electromagnetic wave directradiation, shield the controller and cables by covering with the steel box and running the cable through the metal conduit tube.
- In case that there is electric noise at the power source for the indoor unit, provide a noise filter.

### 10.2.2. INSTALLATION WORK

#### Before installation

Check the contents and the number of the accessories in the packing.

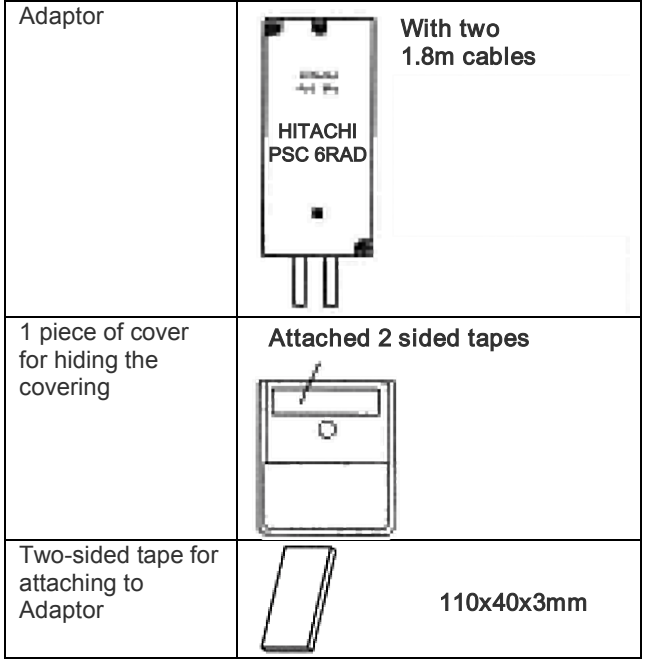

| 2 connectors for<br>H-Link connection        | Ś        |             |
|----------------------------------------------|----------|-------------|
| 2 tapping screws<br>for attaching to<br>wall | £1000000 | φ3.0 x 10mm |
| 2 screws for<br>attaching to<br>wooden wall  |          | φ3.1 x 16mm |

- 1) RAC adaptor can be installed to the wall as well as on the air conditioner itself
- 2) Install RAC adaptor in the vertical surface as shown below.

Upper side

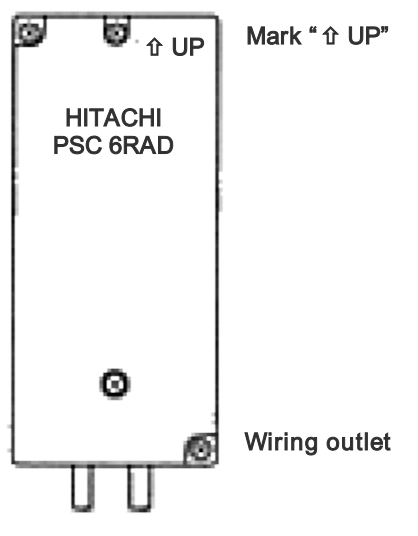

Bottom side

- 3) Installation procedure
  - a) When installing to the wall.
    - Fix the adaptor with 2 screws. Tapping screw is for metal surface, and other screw is for wooden surface.

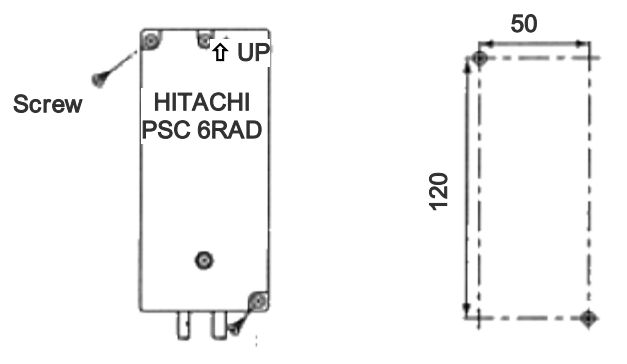

 When using the cover It can be installed at the right and left side of room air conditioner. Fix the cover and RAC adaptor with the two-sided tape (accessory).

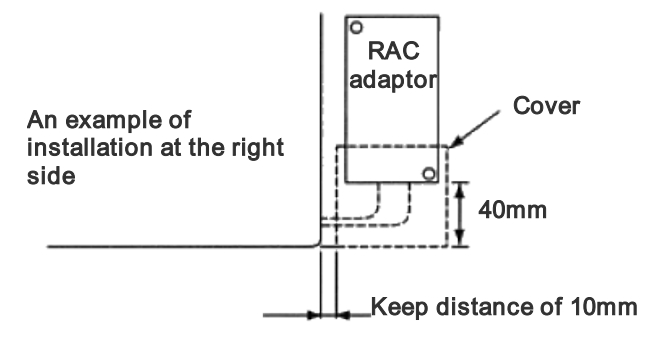

- b) When installing on the room air-conditioner In case that it cannot be installed to the wall due to the space or material problem, install the RAC adaptor with the two-sided tape (accessory) on the room air-conditioner.
  - Confirm if the piping cover of the unit can be removed when performing the service maintenance, and then fix the RAC adaptor in the side of room air-conditioner with two-sided tape. (Available at the right as well as left side)
  - ii) Clean the surface to be installed with a dry cloth.

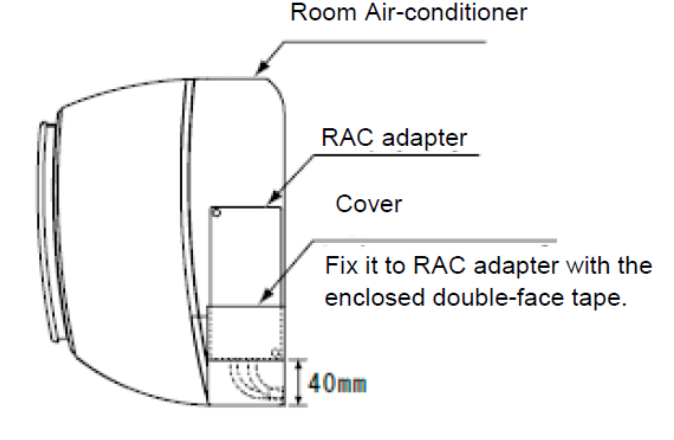

#### NOTE:

- Consider the following points since the adhesiveness changes according to the environmental conditions (temperature, humidity etc)
- The adhesiveness is decreased when there is humidity or oil.
- Warm the adhesive part and installation place of the two-sided tape to avoid the decrease of the adhesiveness in case the ambient temperature is low.
- DO NOT touch the adhesive part by fingers nor reattach it many times. The adhesiveness has decreased and the RAC adaptor may fall off.
- DO NOT apply any force within 24 hours after installation.

## 10.2.3. ELECTRICAL WIRING

System configuration

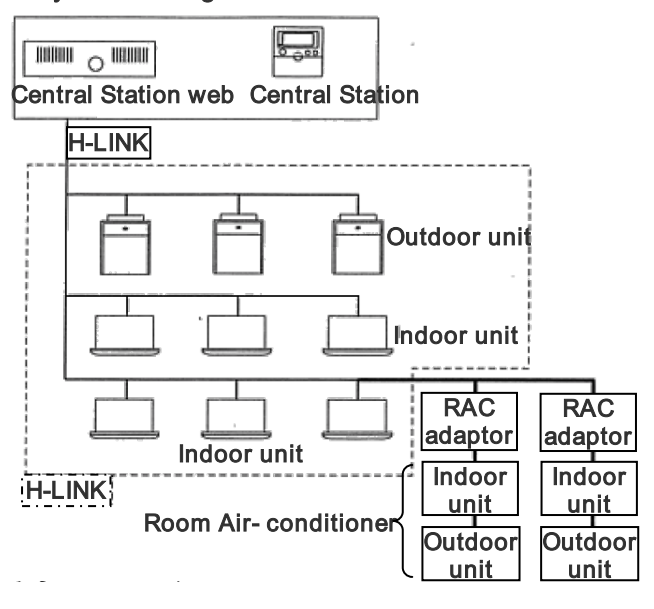

#### CAUTION:

- Turn OFF the power supply of the room air-conditioner of the central control device when performing the wiring work
- DO NOT run all the H-LINK cable or power supply cable along the other signal cable, or malfunction may occur due to the noise, etc. If it is required to run along the other transmission cable, separate the cable more than 30cm, or run the cable through the metal tube and earth the tube.
- Follow local codes and regulations when performing electrical wiring and earth wiring.
- Transmissions cable used in H-LINK shall be 2 cores cable (0.7mm<sup>2</sup> to 1.25mm<sup>2</sup> for model: VCTF, VCT, CVV, MVVX, CVVX, VVR, VVF) or 2 cores twisted pair cable (model: KPEV, KPEV-Spec). Total length of cable shall be below 1000mm.
- DO NOT use wire with more than 3 cores.

#### Internal components and Wiring connections

Check the contents and the number of the accessories in the packing.

Access

Open the cover by removing the ① and ② screws.

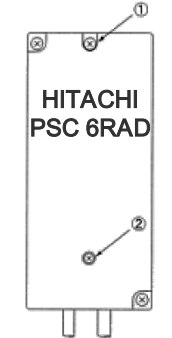

- Wiring Connection
  - Connection with Room Air-Conditioner i) Remove the front cover of the roo
    - Remove the front cover of the room airconditioner and the cover of electrical box.
    - ii) The cable attached with the connector of the RAC adaptor shall be connected with the connector of indoor PCB

iii) Install the electrical box cover paying attention not to clamp the cable. Read the installation manual of each room air-conditioner for confirming how to connect and how to assemble the cable of the RAC adaptor.

#### CAUTION:

- Disconnect the power plug before performing this work
- Turn OFF the break power source in case the power is supplied from the outdoor unit.

• Connection of Transmission Cable H-LINK transmission cable connecting to RAC adaptor shall be connected to H-LINK.

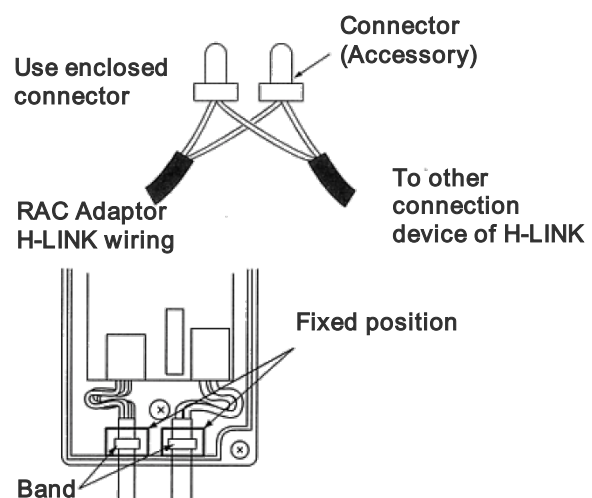

#### CAUTION:

- DO NOT connect incorrect wiring. It may cause the failure of the RAC Adaptor. Especially pay attention not to apply high voltage e.g. AC400/230V.
- DO NOT perform the wiring work while power to the central station or the RAC Adaptor is still being supplied. It may cause malfunction. Turn OFF devices when performing the wiring work.
- The RAC Adaptor side cable should not overload to the connector.
- DO NOT clamp the cable when attaching the RAC adaptor cover.
- Band should not be loose and in fixed position.

#### 10.2.4. DIP SWITCH SETTING

- Switch OFF the power of room air conditioner before setting the DIP switch. If the power is ON, the settings are INVALID.
- 2) The position of the DIP switch is shown below.

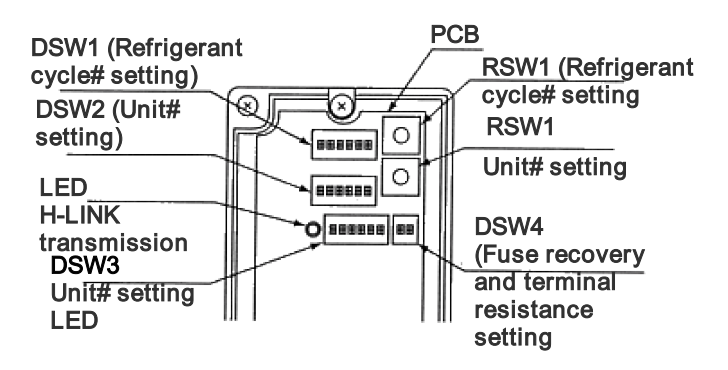

#### CAUTION:

- DO NOT turn ON various pins of DSW1 and DSW2
- 3) Set the refrigerant cycle# by RSW1 and DSW1

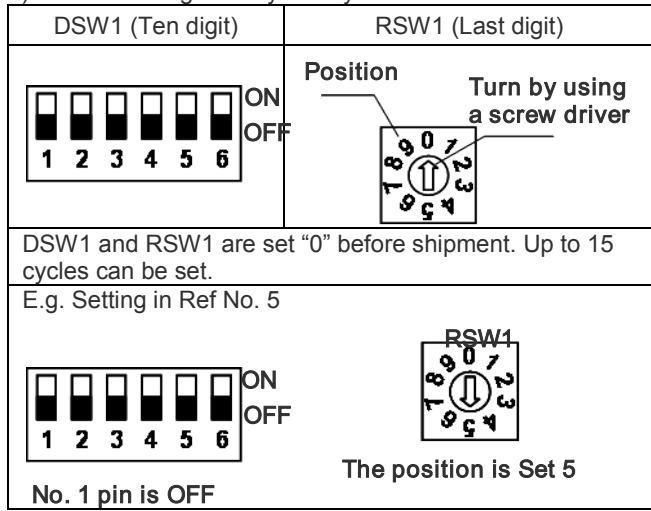

## 4) Set the unit No. by RSW2 and DSW2

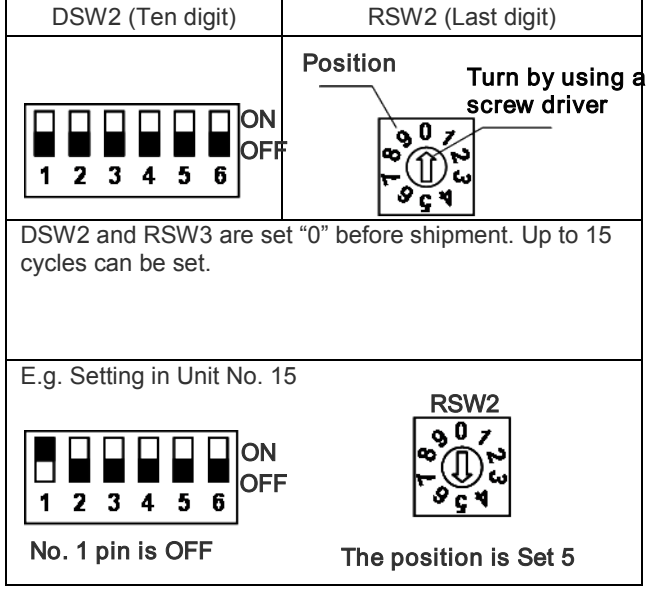

#### 5) Slave unit.

In case of setting various RAC adaptors in the same refrigerant cycle, set the RAC adaptor with smallest Unit# as a master unit. In case of setting only one RAC adaptor in a refrigerant system, this adaptor should be a master unit. Set this procedure by DSW3.

| Master Unit setting | Setting before shipping<br>(slave unit setting) |  |
|---------------------|-------------------------------------------------|--|
| ON                  | ON                                              |  |
| ↑ 1 2 3 4 5 6       | ↑ 1 2 3 4 5 6                                   |  |

•: Master Unit setting

O: Setting before Shipping (Slave Unit setting)

|                      |   |   |   |   | Indoor Unit# |   |   |   |   |  |
|----------------------|---|---|---|---|--------------|---|---|---|---|--|
|                      |   | 0 | 1 | 2 | 3            | 4 | 5 | 6 | 7 |  |
| Refrigerant<br>Unit# | 0 | • | 0 | 0 | 0            | 0 |   |   |   |  |
|                      | 1 |   |   | • | 0            | 0 |   |   |   |  |
|                      | 2 |   |   |   | •            | 0 | 0 | 0 | 0 |  |
|                      | 3 |   | • |   |              |   |   |   |   |  |
|                      | 4 |   |   |   |              |   |   |   |   |  |
|                      |   |   |   |   |              |   |   |   |   |  |

#### CAUTION:

- DO NOT set various main adaptors in the same refrigerant cycle.
- 6) Procedure when applying 200V voltage to H-LINK wiring incorrectly.

In case of applying 200V voltage to H-LINK wiring incorrectly, the fuse installed in a transmission circuit on PCB will blow out. In this case, reconnect the wiring correctly and turn ON No. 2 pin of DSW4 on PCB. The transmission circuit can be recovered. (If applying this error again, the transmission circuit can not be recovered)

#### PCB

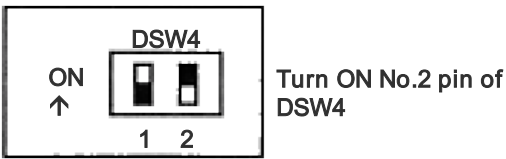

- 7) Terminating resistance is set in whole H-LINK system.
  - a) If H-LINK connecting devices like package airconditioner are connected besides the RAC Adaptor, set the terminating resistance by those connecting devices. The terminating resistance should be set ON in only one position in whole H-LINK system.
  - b) In case that H-LINK is connected only by the RAC adaptor, set the terminating resistance by the RAC adaptor. The terminating resistance should be set ON in only one position in whole H-LINK system.

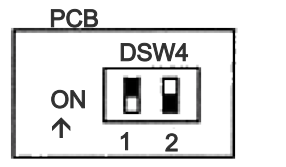

# Turn ON No.1 pin of DSW4

#### 10.2.5. TEST RUN

Test run should be performed in the following after finishing the installation, wiring and setting. Refer to the installation manuals enclosed with the control system equipment.

- Confirmation of RAC Adaptor Connection Confirm if the RAC adaptor connection is recognized in the control system equipments. In case that it is not confirmed, check the transmission cable, refrigerant cycle #, indoor unit #, terminal resistance setting etc.
- 2) Registration
- Confirm if the RAC adaptor connection is recognized. 3) Confirmation of RUN/STOP Operation.
- Confirm if the room air-conditioner operate correctly by RUN/STOP from the central control system equipments. Check also if the room air-conditioner operation changes correctly by each setting.

## 10.3. DRY CONTACT (SPX-WDC3) APPLICATION

The dry contact system enables the operation of the air conditioner indoor unit to be controlled by using external dry contacts (with non voltage) such as card-key controller or window for facilities such as hotels.

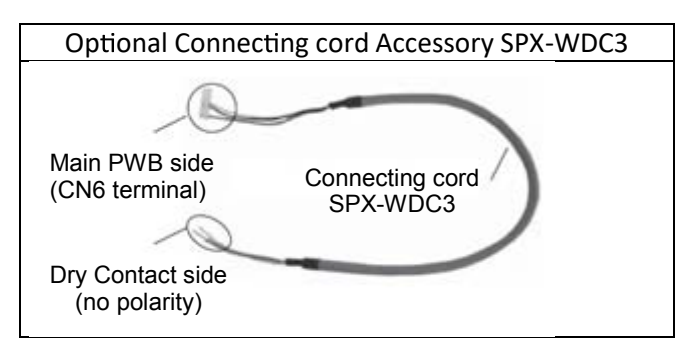

• Please decide A or B type of dry contact, you can use HHRC method and more details you can refer to Page 19.

| Function Name | Value                    | Layer1   | Layer2   | Layer3 |
|---------------|--------------------------|----------|----------|--------|
|               | Value                    | Category | Function | Value  |
| CardKey       | Disable                  |          |          | 01     |
|               | Card Key Input -A Enable | 1A       | 10       | 02     |
|               | Card Key Input -B Enable |          | AU       | 03     |
|               | reserve                  |          |          | 04-99  |

|                              | AIR CONDITIONER<br>Standby | AIR CONDITIONER<br>Operating |
|------------------------------|----------------------------|------------------------------|
|                              | REMOVE                     | INSERT                       |
| CARD KEY<br>(Door<br>Switch) |                            |                              |
| Contact<br>type A            | OPEN                       | CLOSE                        |
|                              |                            | p<br>Q                       |
| Contact<br>type B            | CLOSE                      | OPEN                         |
|                              | þ<br>o                     |                              |

After all connection has been done as below diagram, ON the breaker and push ON button of wireless remote controller or wired remote controller to operate the air conditioner unit.

- When the CARD KEY is in insert condition, the air conditioner operation is allowable by remote controller.
- When the dry contact switch on the Card Key Unit is open (refer to diagram below for contact type a), the unit stops to
  operate (it takes 10 seconds to stop the unit operation after the dry contact switch on the card key turns off) and vice
  versa.

•When the card key is removed from the Card Key Unit, the wireless remote controller cannot be used.

- When the card key is removed from the Card Key Unit, the wired remote controller LCD display is activated; however it has no control over the unit.
- The suitable accessory Connecting Cord (accessory code#: SPX-WDC3) need to be used to connect the Card Key Unit's
  dry contact switch to the connector on the control board of the indoor unit. Please refer to Table 1 to select suitable
  accessory code# for the concerning indoor model.

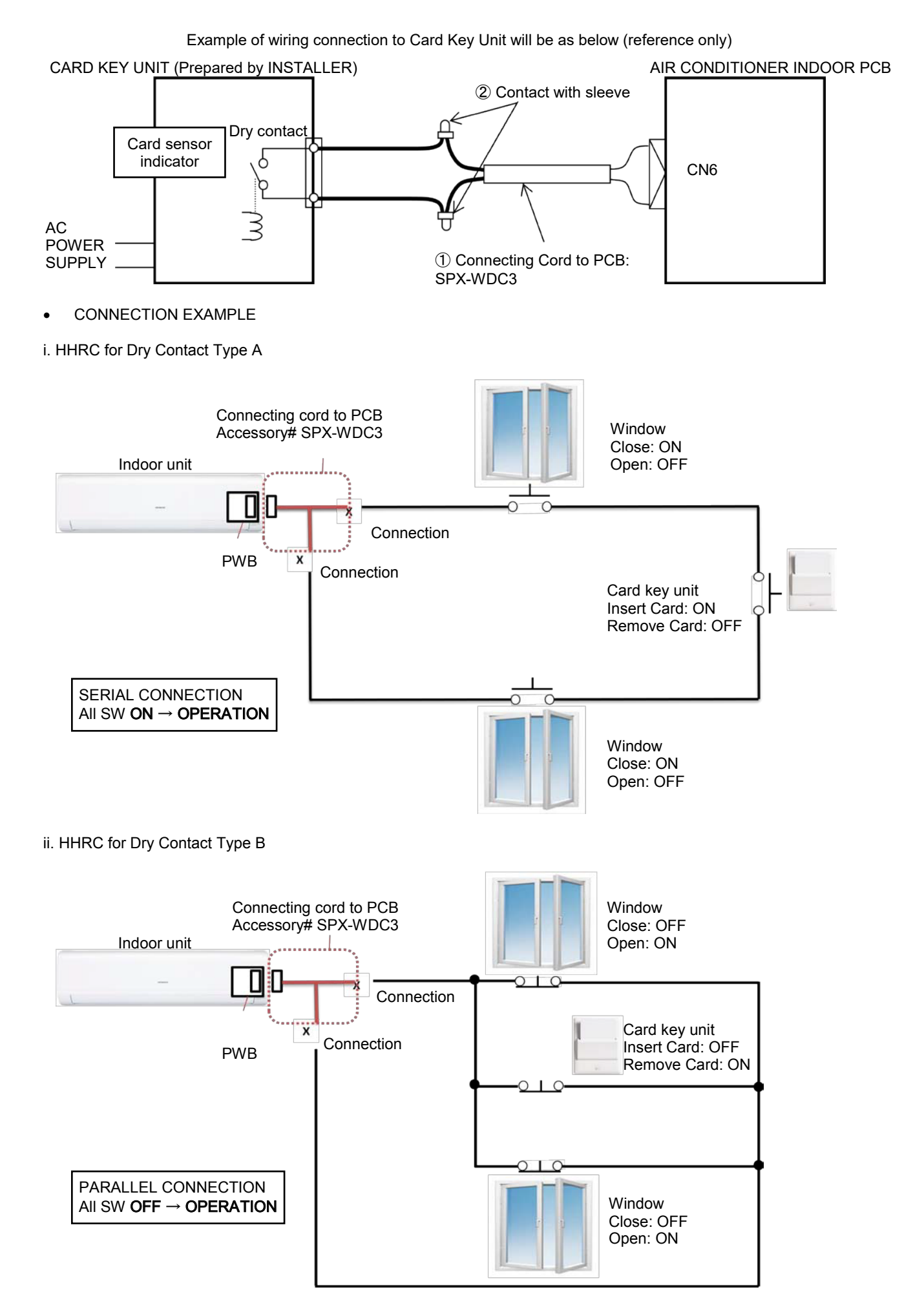

Please refer to the actual manual supplied with the optional connecting cords SPX-WDC3 for more details.

34

# HITACHI

INDOOR RAK-VJ25PHAT RAK-VJ35PHAT OUTDOOR RAC-VJ25PHAT RAC-VJ35PHAT